# Panasonic

取扱説明書<クレジット・銀聯操作編> モバイル型決済端末

# 品番 JT-VM1S シリーズ

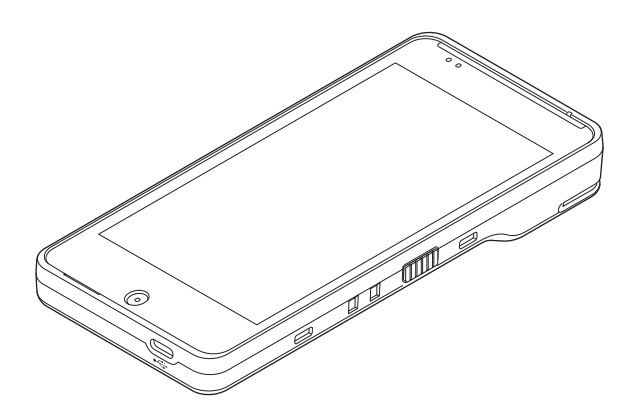

# はじめに

#### ■ 本書について

本書は、モバイル型決済端末(JT-VM1Sシリーズ)のクレジット・銀聯機能について説明しています。

その他の操作については、各操作編をご覧ください。

- 加盟店様の契約状況により一部内容が異なる場合があります。
- ●本書のイラストや画面は一部実際と異なる場合があります。 また、ソフトウェアバージョンとの違いや、一部のソフトウェアが自動的に更新されるなど により、記載されている内容と差異が生じる場合があります。
- 本書の内容は、予告なく変更することがあります。
- 本書は決済初期画面が表示されている状態からの手順を記載しています。

# もくじ

| 画面の説明                               | 4  |
|-------------------------------------|----|
| POS 連動限定設定にしたとき                     | 5  |
| お客様操作                               |    |
| カード操作                               | 8  |
| 暗証番号入力                              | 8  |
| 電子サイン入力                             | 9  |
| マニュアル入力                             |    |
| お客様控え (電子データ) の受け取り                 |    |
| 売上処理                                | 11 |
| 売上処理・DCC(外貨決済)                      |    |
| 取消/返品処理                             |    |
| 取消/返品処理・DCC(外貨決済)                   |    |
| 承認後売上処理                             |    |
| オーソリ予約処理                            |    |
| カードチェック                             |    |
| 業務再印字                               |    |
| 履歴取消                                |    |
| 集計処理                                |    |
| 日計処理                                |    |
| 一括日計処理                              |    |
| 中間計処理                               |    |
| 一括中間計処理                             |    |
| 売上報告                                |    |
| 日計再印字                               |    |
| DLL処理                               |    |
| オンラインテスト                            |    |
| KID一覧                               |    |
| 練習したいとき                             |    |
| stera terminal standard で伝票を印字したいとき |    |
| 取引伝票印字例                             |    |
| エラーが出たとき                            |    |
| 困ったときには                             |    |
| お問い合わせ先                             |    |

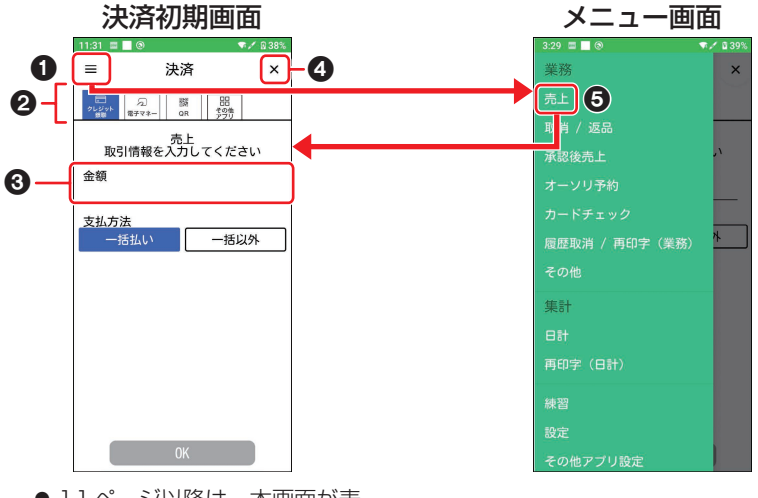

● 11 ページ以降は、本画面が表示されている状態からの手順を記載しています。

● メニューボタン ( = )

メニュー画面を表示します。

③ 入力欄

伝票番号、金額などを入力する欄です。 入力欄をタッチすると、数字入力画面が表示 されます。

**2 業務タブ** 

決済したい業務のタブを選択します。

 ④ [×] ボタン
 ホーム画面に戻ります。
 (ホーム画面→取扱説明書<端末設定編>「画 面・アイコンの説明」)

#### ❺ [売上] メニュー

決済初期画面を表示します。

● 画面上部のステータスバーの説明は、<端末設定編>の「画面・アイコンの説明」をご参照くだ さい。

## POS連動限定設定にしたとき

POSと接続したときに、お客様が誤って端末操作から取引を開始してしまうことを防止するため、POS連動限定設定を設け、お客様による端末操作を制限します。

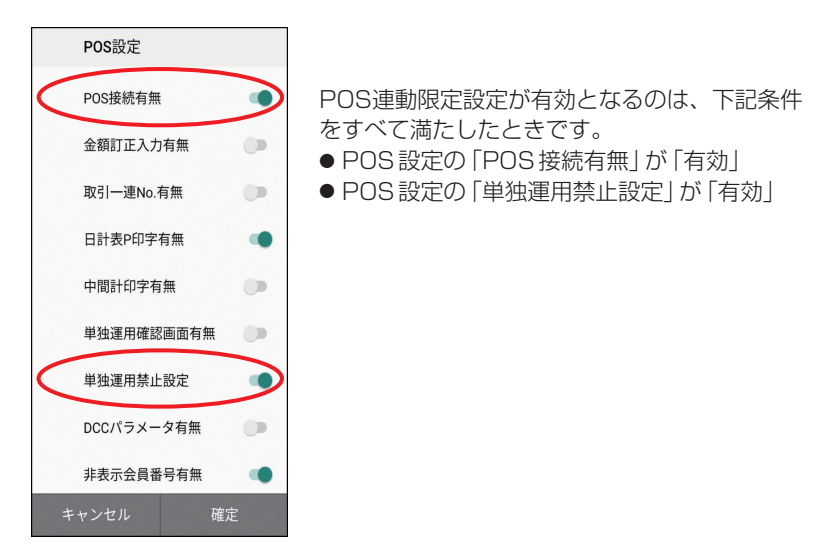

POS連動限定設定を有効にしたときの画面は下記のようになります。

#### 決済初期画面

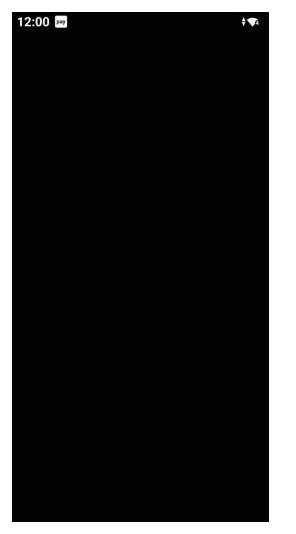

●端末を起動すると、左記の画面となります。
 左記画面にてPOSを操作することにより、
 各々の取引が実施されます。
 各々の取引は11ページ以降に手順を記載しています。

#### ■ 端末操作による業務

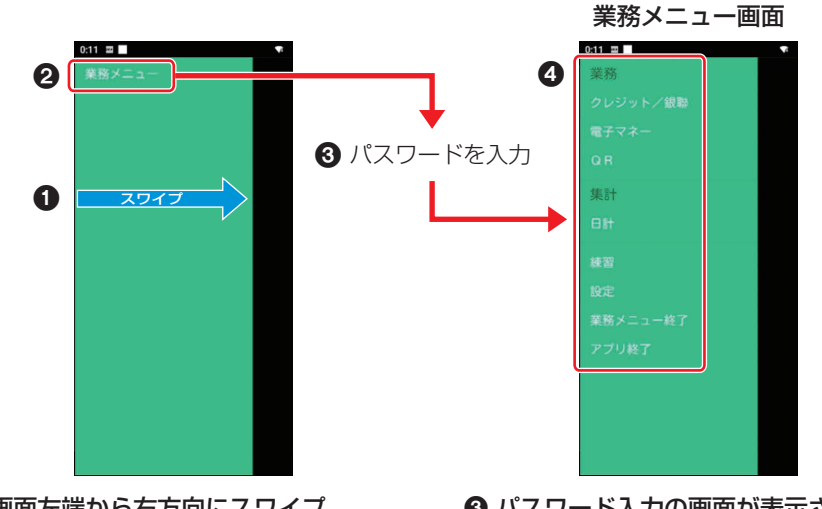

1 画面左端から右方向にスワイプ するとメニューが表示されます。

- 2 業務メニューをタッチします。
- ③ パスワード入力の画面が表示されますので、パスワードを入力してください。

④ 操作したい処理を選択します。

● POSから操作して実施する業務、端末で選択して実施する業務は以下となります。

(〇:可 -:不可)

| 業務           | 内容                                                                                                    | POS操作 | 端末操作 |
|--------------|----------------------------------------------------------------------------------------------------|-------|------|
| 売上           | お客様がクレジットカードや銀聯カードで商品やサービスを<br>購入されるときに行う業務です。                                                                                | 0     | 0    |
| 取消/返品        | お客様がクレジットカードや銀聯カードで購入された商品や<br>サービスの取消・返品を行う業務です。                                                                             | 0     | 0    |
| 承認後売上        | ●クレジットカードの場合<br>売上業務において「保留」となったとき電話等によりクレジットカード会社から承認を得た後に、再度売上を行う業務です。<br>●銀聯カードの場合<br>オーソリ予約により金融機関から承認を得た後に売上を行う<br>業務です。 | _     | 0    |
| オーソリ予約       | お客様からカード提示の際に、売上に先立って利用額分の承認を得ることにより、クレジットカード会社/金融機関がお<br>客様に割り当てている与信限度額/口座残高から利用額分の<br>枠取りを行う業務です。                          | _     | 0    |
| カード<br>チェック  | お客様が提示したクレジットカードの有効性を確認する業務<br>です。                                                                                            | _     | 0    |
| 業務再印字        | 本機に蓄積された取引履歴一覧から選択し、再度出力を行う<br>業務です。                                                                                          | _     | 0    |
| 履歴取消         | 本機に蓄積された取引履歴一覧から選択し、取消を行う業務<br>です。                                                                                            | _     | 0    |
| 日計           | 本機に蓄積されたクレジット・銀聯の取引データを出力する<br>業務です。実施後、取引データをクリアします。                                                                         | _     | 0    |
| 一括日計         | クレジット・銀聯以外の決済方法も設定されている場合にそ<br>れぞれの日計を連続して行う業務です。                                                                             | 0     | 0    |
| 中間計          | 営業時間の途中でクレジット・銀聯の取引データを出力する<br>業務です。取引データはクリアされません。                                                                           | _     | 0    |
| 一括中間計        | クレジット・銀聯以外の決済方法も設定されている場合にそ<br>れぞれの中間計を連続して行う業務です。                                                                            | 0     | 0    |
| 売上報告         | 売上データを加盟店様の集計センターに送信する業務です。                                                                                                   | —     | 0    |
| 日計再印字        | 本機に蓄積された日計履歴一覧から選択し、日計を再度出力<br>する業務です。                                                                                        | —     | 0    |
| オンライン<br>テスト | 本機とセンターとの通信を確認するための業務です。                                                                                                    | _     | 0    |
| DLL          | クレジット・銀聯業務に必要なデータをセンターからダウン<br>ロードする業務です。                                                                                     |       | 0    |
| KID一覧        | KID(カード会社番号)一覧を表示する業務です。                                                                                                    | —     | 0    |

# お客様操作

決済時にお客様にて操作いただく内容は以下 のとおりです。

### カード操作

- ディスプレイに「カードをどうぞ」と 表示されたら、磁気カード、接触型 ICカード、非接触型ICカードを操 作していただきます。
  - カード操作について、
     詳しくは取扱説明書<準備編>
     「磁気カードの読み取り」、
     「接触型ICカードの読み取り/
     書き込み」、
     「非接触型ICカードの読み取り/
     書き込み」をご覧ください。

## 暗証番号入力

### 暗証番号の入力方法をお客様に お伝えください。

取引中にお客様の暗証番号の入力が必要な ときは、お客様に暗証番号を入力していた だいてください。

暗証番号の入力ミスを防ぐため、入力音や 画面表示を確認しながら確実に入力してい ただいてください。

暗証番号の漏えい、悪用を防ぐため、以下 のことをお守りください。

- 必ずお客様に入力していただく。
- 周りの人に見られたり、監視カメラに
   映ったりしないように、手や体で隠すようにして入力していただく。

 ディスプレイに「暗証番号をどうぞ」 と表示されたら、お客様に数字キー をタッチして暗証番号を入力してい ただきます。

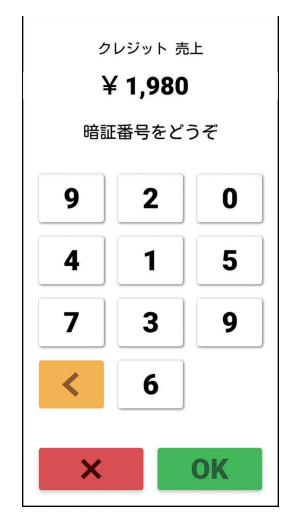

- **2** お客様の入力が完了したら、[OK] をタッチしていただきます。
  - 暗証番号入力中に [<] または [×] を タッチしていただくと、これまで入力 された数字がすべてクリアされます。
  - ●数字が入力されていない状態で[×]
     をタッチしていただくと、取引が中止 されます。
  - 数字キーの配列は、毎回ランダムに変わります。
  - お客様が接触型ICカードをご利用され た場合は、取引が承認された後にカー ドをお取りいただきます。

## お客様操作

## 電子サイン入力

指またはスタイラスペンでサインをしていた だきますが、スタイラスペンを使用されると きは「スタイラスペン設定」を「有効」に設 定してください。

(スタイラスペン設定方法→取扱説明書 <端末設定編>「ディスプレイ設定」)

- 手のひらをついた状態でサインすると、正 しく入力できない場合があります。
- 1 ディスプレイに「サインをどうぞ」と 表示されたら、お客様に指または専 用ペンでサイン(署名)をしていただ きます。
  - 下図の赤点線で囲われているエリアの み入力できます。
  - 外付けプリンターまたはPOSで出力 される伝票に直接サイン(署名)をい ただく場合は、ディスプレイの[伝票 印字]をタッチし、伝票を印字してく ださい。
  - 設定によっては「伝票印字」がタッチ できない場合があります。その場合は 必ずディスプレイにサインしていただ いてください。

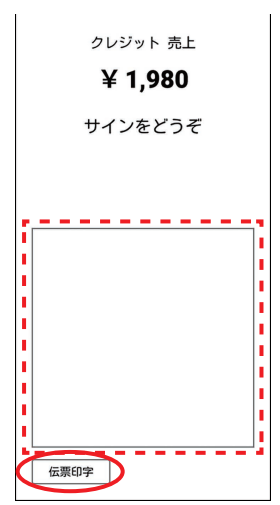

- **2** お客様の入力が完了したら、[OK] をタッチしていただきます。
  - 入力を訂正するときは、[×]をタッチ していただきます。

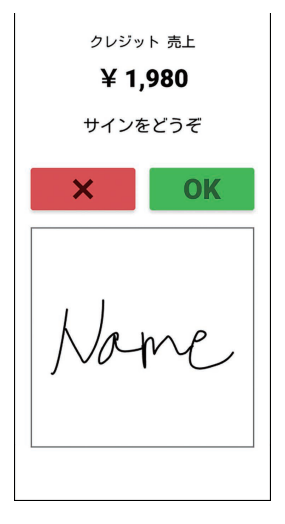

## お客様操作

### マニュアル入力

カードが読み取れない場合に、カード情報(会員番号、有効期限)をテンキーで入力していただきます。

- 設定によっては「マニュアル入力」できな い場合があります。
- 1 お客様のカード操作時に、ディスプ レイの[マニュアル入力]をタッチし ます。

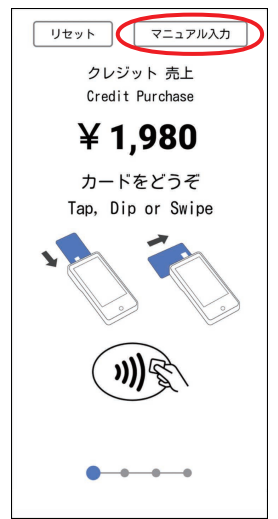

- 会員番号を入力し、[OK] をタッチ します。
  - マニュアル入力中に[<]をタッチしていただくと、これまで入力された数字がすべてクリアされます。</li>
  - [×] をタッチしていただくと、取引が 中止されます。
- **3** 有効期限を入力し、[OK] をタッチ していただきます。

## お客様控え(電子データ)の受け取り

お客様に、お客様控えを電子データで受け 取っていただくことができます。

- 設定によってはご利用できない場合があり ます。
- お客様控えを電子データで受け取っていただく場合、お客様のスマートフォンで画面に表示されたQRコードを読み取っていただきます。

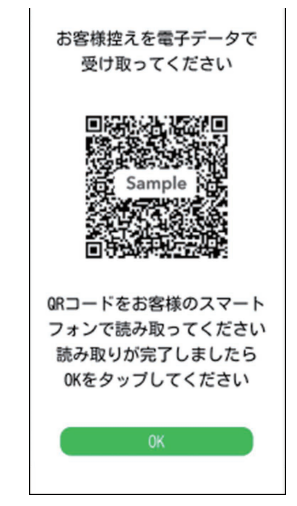

- 2 お客様にてスマートフォンにお客様 控えが表示されたことを確認いただ き、[OK] をタッチしていただきます。
  - ●[OK]をタッチせず、60秒間経過しますと決済初期画面に戻ります。
     QRコードを再度表示したい場合は、
     業務再印字にて当該取引を選択し、
     QRコードを再出力してください。
     (→26ページ)

# 売上処理

お客様がクレジットカードや銀聯カードでお 支払いするときに行います。

- POSから売上を実行した場合は、手順3 または4から操作が始まります。
- [クレジット銀聯] タブが選択されて いることを確認します。

#### 2 金額を入力します。

- [商品コード] および [税 その他] が、 設定により表示される場合があります。
- 銀聯カードの場合、[商品コード] および [税 その他] には何も入力しないでください。

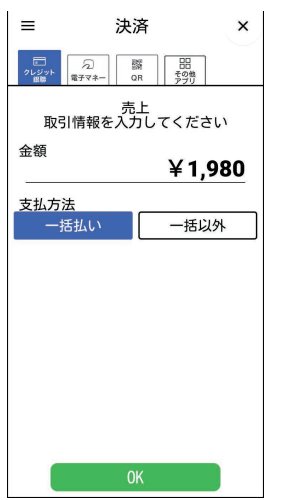

- **3** [一括払い] または [一括以外] を選 択し、[OK] をタッチします。
  - 銀聯カードの場合は、[一括払い] を選 択します。
  - 設定によっては支払方法が表示されず、 一括払い固定となる場合があります。

- **4** お客様にカード操作をしていただき ます。
  - 取引を中断する場合は [リセット] を タッチします。

中断後は決済初期画面に戻ります。

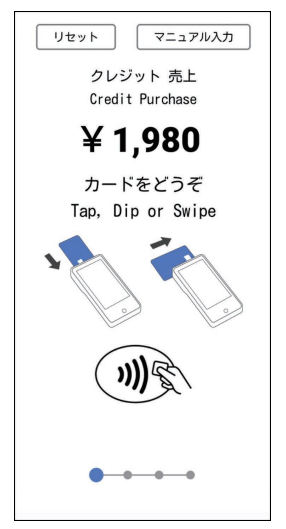

- 5 [一括以外] の場合は、支払方法を選択していただきます。
  - ●支払方法選択後は、画面に従って操作 し、最後に[OK]をタッチしていただ きます。
- 6 お客様に暗証番号を入力していただ きます。
  - 設定によっては、暗証番号入力の画面 が表示されない場合があります。
  - 取引を中断する場合は [×] をタッチ します。 中断後は決済初期画面に戻ります。

### 売上処理

### 7 取引が実行されます。

 ●電子サインで署名をいただく場合は、 お客様に電子サインを入力していただ きます。(→9ページ)

正常終了したときは

- お客様控えを電子データで受け取る場合 お客様のスマートフォンで画面に表示 されたQRコードを読み取っていただ いてください。(→10ページ)
- お客様控えを紙で受け取る場合
   【外付けプリンターで印字するとき】
   接続している外付けプリンターから取
   引伝票が印字されます。お客様控えを
   お客様に渡します。
  - ※1枚毎に下記メッセージを表示します。カットした後、[OK]をタッチしてください。

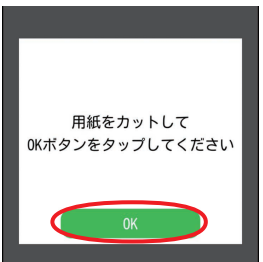

カード会社控え/金融機関控えにご署 名欄が印字された場合は、お客様から 署名をいただき、お客様控えをお客様 にお渡しください。

#### 【stera terminal standardで印字す るとき】

「stera terminal standard で伝票を 印字したいとき」をご参照願います。 (→47ページ)

カード会社控え/金融機関控えにご署 名欄が印字された場合は、お客様から 署名をいただき、お客様控えをお客様 にお渡しください。 設定によっては下記画面が表示される場 合があります。

お客様控えを電子データで受け取る場合 は [データで受け取る (QR)]を、取引伝 票を印字する場合は [紙で受け取る]を タッチしてください。

また、お客様より、お客様控えの受け取 り不要の申し出があった場合は [不要] をタッチしてください。

| お客様 | 様控えの受け取り方を<br>選択してください                                                                                 |
|-----|----------------------------------------------------------------------------------------------------|
|     | お話様抱え SMPLE<br>加級268.0○株式会社<br>第870-947 03-000-000<br>第999-999-9999<br>ご利用日 #*5 000/00/00 00:00:00     |
|     | ☆価 ¥99,999,999<br>ご利用参リがとうございました。<br>ARC 0A 715 00000 № 00<br>AAAA<br>APP LABEL AAAAAAAA<br>売増 Rat ARA |
| Ē   | データで受け取る(QR)                                                                                           |
|     | 紙で受け取る<br>                                                                                             |

[データで受け取る (QR)] [紙で受け取 る] [不要] ボタンは設定によって表示さ れない場合があります。

● POSから取引を実行した場合
 POSに取引の結果が表示されます。
 詳細はPOSの取扱説明書を参照してください。
 画面にQRコードが表示された場合、
 お客様のスマートフォンでQRコードを読み取っていただき、お客様控えを
 電子データで受け取っていただいてください。(→10ページ)

#### 正常終了しないときは

エラーメッセージが表示されます。 メッセージに従って操作してください。 (→54ページ)

# 売上処理・DCC(外貨決済)

お客様がクレジットカードで、外貨でお支払 いするときに行います。

- DCC 機能が有効の場合のみ、本機能が使 用できます。
- 外貨で支払い可能な通貨の種類には、制限 があります。
- POSから売上を実行した場合は、手順3 または4から操作が始まります。
- [クレジット銀聯] タブが選択されて いることを確認します。
- 2 日本円の金額を入力します。
  - [商品コード] および [税 その他] が、 設定により表示される場合があります。
  - 銀聯カードの場合、[商品コード] および [税 その他] には何も入力しないでください。

| ≡          | 決済            | ×        |
|------------|---------------|----------|
| レジット<br>日期 | ②<br>電子マネー QR | 日日子の他アプリ |
| 取          | 売上<br>引情報を入力し | てください    |
| 金額         |               | ¥1,980   |
| 支払方        | 活払い           | 一括以外     |
|            |               |          |
|            |               |          |
|            |               |          |
|            |               |          |
|            |               |          |
|            | 0K            |          |

- **3** [一括払い] を選択し、[OK] をタッ チします。
  - 外貨の場合の支払い方法は[一括払い] のみです。
  - 設定によっては支払方法が表示されず、 一括払い固定となる場合があります。

- **4** お客様にカード操作をしていただき ます。
  - 取引を中断する場合は [リセット] を タッチします。

中断後は決済初期画面に戻ります。

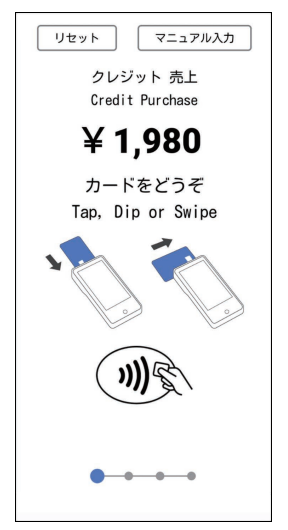

## 売上処理・DCC(外貨決済)

### 5 外貨での支払いが可能な場合は、通 貨選択画面が表示されます。

- 外貨での支払いが可能な場合は、次の 通貨選択画面にて、お客様に外貨で支 払うか、日本円で支払うかを選択して いただき、[OK]をタッチしていただ きます。
- 外貨での支払いができない場合は、通 常のクレジット (日本円)の画面が表 示されます。

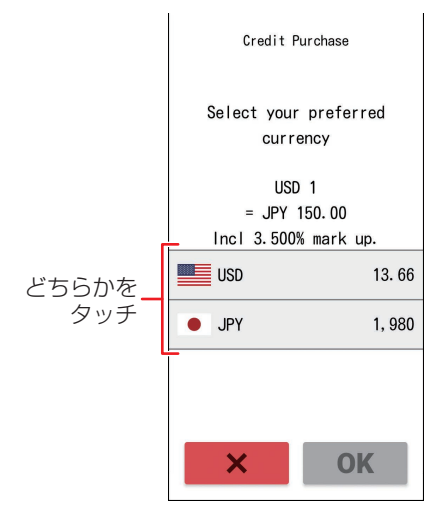

#### 6 お客様に暗証番号を入力していただ きます。

- 設定によっては、暗証番号入力の画面 が表示されない場合があります。
- 取引を中断する場合は [×] をタッチ します。
   中断後は決済初期画面に戻ります。

- 7 取引が実行されます。
  - ●電子サインで署名をいただく場合は、 お客様に電子サインを入力していただ きます。(→9ページ)

#### 正常終了したときは

- お客様控えを電子データで受け取る場合 お客様のスマートフォンで画面に表示 されたQRコードを読み取っていただ いてください。(→10ページ)
- ●お客様控えを紙で受け取る場合 【外付けプリンターで印字するとき】 接続している外付けプリンターから取 引伝票が印字されます。お客様控えを お客様に渡します。
  - ※1枚毎に下記メッセージを表示します。カットした後、[OK]をタッチしてください。

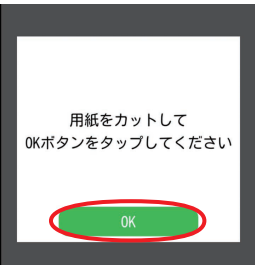

カード会社控え/金融機関控えにご署 名欄が印字された場合は、お客様から 署名をいただき、お客様控えをお客様 にお渡しください。

#### 【stera terminal standard で印字す るとき】

「stera terminal standard で伝票を 印字したいとき」をご参照願います。 (→47ページ) カード会社控え/金融機関控えにご署

名欄が印字された場合は、お客様から 署名をいただき、お客様控えをお客様 にお渡しください。

### 売上処理・DCC(外貨決済)

お客様の設定によっては下記画面が表示 される場合があります。 お客様控えを電子データで受け取る場合 は [As data (QR)]を、取引伝票を印字 する場合は [Printed receipt] をタッチ してください。

また、お客様より、お客様控えの受け 取り不要の申し出があった場合は [Not required] をタッチしてください。

|   | お窖模控え SAMPLE                                                                                                    |
|---|----------------------------------------------------------------------------------------------------|
|   | 1012/26名 〇〇株式会社<br>WERDHANT 03-0020-0020<br>端米器号 NHW 99999-959-959999<br>ご利用日 NHK 0020/00/00 00:00:00                                                                                    |
| - | 金額         ¥99, 999, 999           ご利用ありがとうございました。           ARC GO ATC 00000 No.000           ADD ACCOCCONDOUCD           AAA           APLABEL AAAAAAAA           汚磨 No.0           香菇 |
|   | As data (QR)                                                                                                    |
|   | Printed receipt                                                                                                    |

[As data (QR)] [Printed receipt] [Not required] ボタンは設定によって 表示されない場合があります。

● POSから取引を実行した場合 POSに取引の結果が表示されます。 詳細は POSの取扱説明書を参照して ください。 画面に QR コードが表示された場合、 お客様のスマートフォンで QR コード

を読み取っていただき、お客様控えを 電子データで受け取っていただいてく ださい。(→10ページ)

#### 正常終了しないときは

エラーメッセージが表示されます。 メッセージに従って操作してください。 (→54ページ)

# 取消/返品処理

お客様がクレジットカードや銀聯カードでの お支払いを取り消したり返品したりするとき に行います。

- POSから取消/返品を実行した場合は、 手順5から操作が始まります。
- [クレジット銀聯] タブが選択されて いることを確認して、メニューボタ ン( =)→ [取消/返品] をタッチ します。
- 2 売上の取消/返品処理の場合、「売上」を、承認後売上の取消/返品処理の場合、「承認後売上」を、オーソリ予約の取消処理の場合、「オーソリ予約」をタッチします。
- 3 取消区分を選択します。

取消:

当日分の売上を取り消す場合に選択しま す。

返品:

当日以外の売上を取り消す場合に選択し ます。

● 手順2で [オーソリ予約] を選択した 場合は表示されません。

| ≡                   | 決                         | 済                           | ×  |
|---------------------|---------------------------|-----------------------------|----|
| レジット<br>タレジット<br>銀際 | 「2」<br>電子マネー (0           | 端 日<br>2R その他<br>アプリ        |    |
| ※銀<br>号、            | 取消 / 返<br>駆の場合は<br>銀聯送信日8 | 品(売上)<br>承認番号、銀聯<br>寺が入力必須で | 番す |
| 取消/                 | 返品対象<br>売上                | 承認後売」                       | =  |
| オー                  | ソリ予約                      |                             |    |
| 取消区                 | 分                         |                             |    |
|                     | 取消                        | 返品                          |    |
| 伝票番                 | 琴号 *必須                    | 1234                        | 15 |
| 金額;                 | *必須                       | ¥ 1,98                      | 80 |
| 承認番号(銀聯のみ)          |                           |                             |    |
|                     | C                         | )K                          |    |

- 4 取消/返品したい取引の伝票番号と 金額を入力します。
  - 画面は上下にスワイプできます。
  - ●銀聯カードの場合、取消/返品したい 取引の承認番号、銀聯番号、銀聯送信 日時も入力します。
- **5** お客様にカード操作をしていただき ます。
  - 銀聯カードの場合は、設定によりお客 様に暗証番号を入力していただく場合 があります。
  - 取引を中断する場合は [リセット] を タッチします。

中断後は決済初期画面に戻ります。

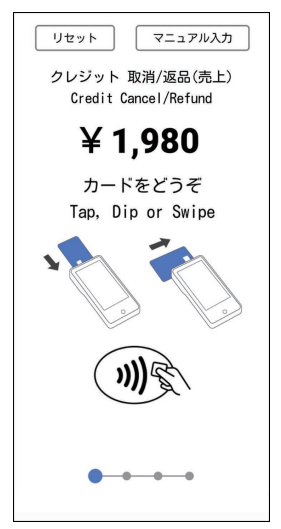

6 クレジットカードの場合は、取消/ 返品したい取引の支払方法を選択 し、[OK] をタッチします。

### 取消/返品処理

### 7 取引が実行されます。

 ●電子サインで署名をいただく場合は、 お客様に電子サインを入力していただ きます。(→9ページ)

正常終了したときは

- お客様控えを電子データで受け取る場合 お客様のスマートフォンで画面に表示 されたQRコードを読み取っていただ いてください。(→10ページ)
- お客様控えを紙で受け取る場合
   【外付けプリンターで印字するとき】
   接続している外付けプリンターから取
   引伝票が印字されます。お客様控えを
   お客様に渡します。
  - ※1枚毎に下記メッセージを表示します。カットした後、[OK]をタッチしてください。

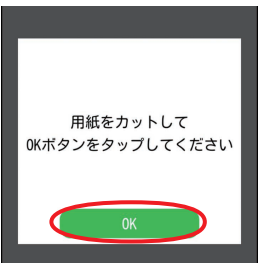

カード会社控え/金融機関控えにご署 名欄が印字された場合は、お客様から 署名をいただき、お客様控えをお客様 にお渡しください。

#### 【stera terminal standard で印字す るとき】

「stera terminal standardで伝票を 印字したいとき」をご参照願います。 (→47ページ)

カード会社控え/金融機関控えにご署 名欄が印字された場合は、お客様から 署名をいただき、お客様控えをお客様 にお渡しください。 お客様の設定によっては下記画面が表示 される場合があります。

お客様控えを電子データで受け取る場合 は [データで受け取る (QR)]を、取引伝 票を印字する場合は [紙で受け取る]を タッチしてください。

また、お客様より、お客様控えの受け取 り不要の申し出があった場合は [不要] をタッチしてください。

| お客様控えの受け取り方を<br>選択してください                                                                                         |  |  |  |  |
|----------------------------------------------------------------------------------------------------|--|--|--|--|
| 20香椿提え SunyLE<br>加加KS ○○株式会社<br>WRINWIT 01-0000-0000<br>第末報号 Imm = 9999-999-9999<br>同日 == ** 0000,00/00 00:00:00 |  |  |  |  |
| 金和 ¥99, 999<br>ごN(用A-1)がとうごマルモルた。<br>ARC 07 ATC 00000 16:00<br>AAAA<br>APFLAREL AAAAAAAA<br>売増 NH (株用 NH         |  |  |  |  |
| データで受け取る(QR)                                                                                                    |  |  |  |  |
| 紙で受け取る                                                                                                    |  |  |  |  |
| 不要                                                                                                    |  |  |  |  |

[データで受け取る (QR)] [紙で受け取 る] [不要] ボタンは設定によって表示さ れない場合があります。

● POSから取引を実行した場合
 POSに取引の結果が表示されます。
 詳細はPOSの取扱説明書を参照してください。
 画面にQRコードが表示された場合、
 お客様のスマートフォンでQRコードを読み取っていただき、お客様控えを
 電子データで受け取っていただいてください。(→10ページ)

#### 正常終了しないときは

エラーメッセージが表示されます。 メッセージに従って操作してください。 (→54ページ)

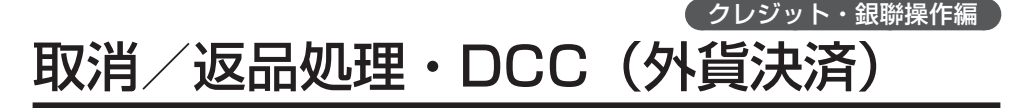

お客様がクレジットカードで、外貨でお支払 いをされた取引を取り消したり返品したりす るときに行います。

- POSから取消/返品を実行した場合は、 手順5から操作が始まります。
- [クレジット銀聯] タブが選択されて いることを確認して、メニューボタ ン( =>)→ [取消/返品] をタッチ します。
- 2 [売上] をタッチします。
- 3 取消区分を選択します。

取消:

当日分の売上を取り消す場合に選択しま す。

#### 返品:

当日以外の売上を取り消す場合に選択し ます。

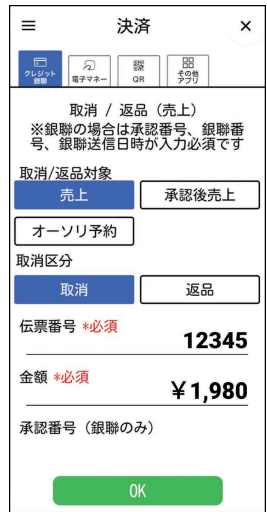

**4** 取消/返品したい取引の伝票番号と 金額を入力します。

- **5** お客様にカード操作をしていただき ます。
  - 取引を中断する場合は [リセット] を タッチします。

中断後は決済初期画面に戻ります。

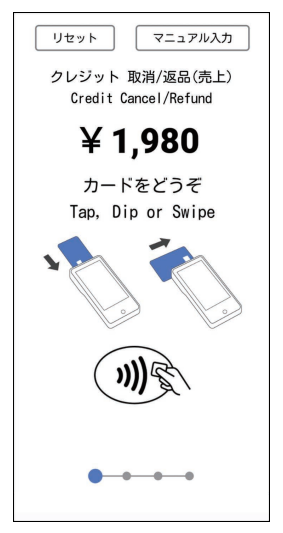

6 外貨の取引の場合は、次の画面が表示されます。

表示された内容で良ければ、[OK] をタッ チします。

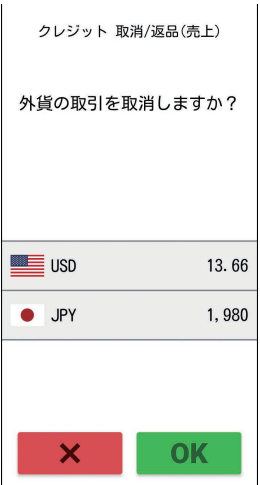

## 取消/返品処理·DCC(外貨決済)

### 7 取引が実行されます。

 ●電子サインで署名をいただく場合は、 お客様に電子サインを入力していただ きます。(→9ページ)

正常終了したときは

- お客様控えを電子データで受け取る場合 お客様のスマートフォンで画面に表示 されたQRコードを読み取っていただ いてください。(→10ページ)
- お客様控えを紙で受け取る場合
   【外付けプリンターで印字するとき】
   接続している外付けプリンターから取
   引伝票が印字されます。お客様控えを
   お客様に渡します。
  - ※1枚毎に下記メッセージを表示します。カットした後、[OK]をタッチしてください。

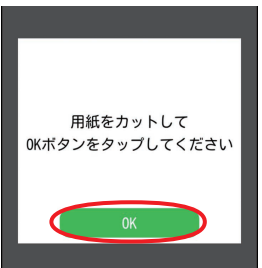

カード会社控え/金融機関控えにご署 名欄が印字された場合は、お客様から 署名をいただき、お客様控えをお客様 にお渡しください。

#### 【stera terminal standard で印字す るとき】

「stera terminal standard で伝票を 印字したいとき」をご参照願います。 (→47ページ)

カード会社控え/金融機関控えにご署 名欄が印字された場合は、お客様から 署名をいただき、お客様控えをお客様 にお渡しください。 お客様の設定によっては下記画面が表示 される場合があります。

お客様控えを電子データで受け取る場合 は [As data (QR)]を、取引伝票を印字 する場合は [Printed receipt] をタッチ してください。

また、お客様より、お客様控えの受け 取り不要の申し出があった場合は [Not required] をタッチしてください。

|   | お客様控え SAMPLE<br>加盟GE名 〇〇株式会社                                                      |
|---|-----------------------------------------------------------------------------------|
|   | MERCHANT 03-0000-0000<br>端末器号 mm や 99999-999-99999<br>ご利用日 mm 0000/00/00 00:00:00 |
| 1 | 金額 ¥99,999,999                                                                    |
|   | ARC 00 ATC 00000 No.00<br>AID A000000000000<br>AAAA                               |
|   | APP.LABEL AAAAAAAAA<br>売場 sus 係員 sus                                              |
|   | An data (OP)                                                                      |

[As data (QR)] [Printed receipt] [Not required] ボタンは設定によって 表示されない場合があります。

POSから取引を実行した場合
 POSに取引の結果が表示されます。
 詳細はPOSの取扱説明書を参照してください。

画面にQRコードが表示された場合、 お客様のスマートフォンでQRコード を読み取っていただき、お客様控えを 電子データで受け取っていただいてく ださい。(→10ページ)

#### 正常終了しないときは

エラーメッセージが表示されます。 メッセージに従って操作してください。 (→54ページ)

# 承認後売上処理

- クレジットカードの場合 本機を利用した取引が売上保留となり、 電話にてクレジットカード会社より承 認番号を取得した場合に行います。
- 銀聯カードの場合 オーソリ予約により、金融機関から承 認を得た後に売上を行います。
   ※ 設定によってはご利用できません。
- [クレジット銀聯] タブが選択されていることを確認して、メニューボタン(三)→[承認後売上]をタッチします。
- 2 取引情報を入力します。
  - 銀聯カードの場合は、オーソリ予約で 取得した銀聯番号、銀聯送信日時も入 力します。
  - クレジットカードの場合は、[一括払い]または[一括以外]を選択します。

| ≡                   | 決済                 | ×              |  |  |
|---------------------|--------------------|----------------|--|--|
| レジット<br>タレジット<br>観聴 | ⑦ 臓<br>電子マネー QR 対  | 日日<br>(字門)     |  |  |
| 取                   | 承認後売上<br>引情報を入力してく | ください           |  |  |
| 金額                  | ¥                  | <b>≨ 1,980</b> |  |  |
| 承認番                 | ·号                 |                |  |  |
| <br>銀聯番号(銀聯のみ)      |                    |                |  |  |
|                     |                    |                |  |  |
| 支払方                 | 法<br>括払い -         | -括以外           |  |  |
|                     |                    |                |  |  |
|                     | 0K                 |                |  |  |

- 3 お客様にカード操作をしていただきます。
  - 取引を中断する場合は [リセット] を タッチします。

中断後は決済初期画面に戻ります。

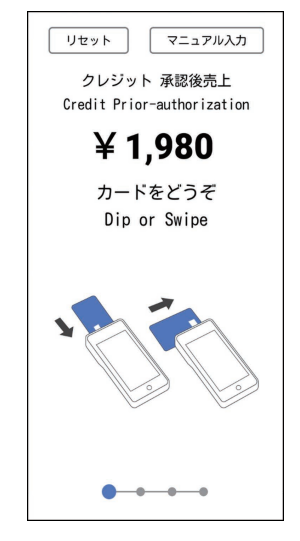

- 4 [一括以外]の場合は、支払方法を選 択していただきます。
  - ●支払方法選択後は、画面に従って操作 し、最後に[OK]をタッチしていただ きます。

### 承認後売上処理

### 5 取引が実行されます。

 ●電子サインで署名をいただく場合は、 お客様に電子サインを入力していただ きます。(→9ページ)

正常終了したときは

- お客様控えを電子データで受け取る場合 お客様のスマートフォンで画面に表示 されたQRコードを読み取っていただ いてください。(→10ページ)
- お客様控えを紙で受け取る場合
   【外付けプリンターで印字するとき】
   接続している外付けプリンターから取
   引伝票が印字されます。お客様控えを
   お客様に渡します。
  - ※1枚毎に下記メッセージを表示します。カットした後、[OK]をタッチしてください。

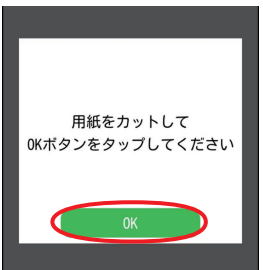

カード会社控え/金融機関控えにご署 名欄が印字された場合は、お客様から 署名をいただき、お客様控えをお客様 にお渡しください。

#### 【stera terminal standard で印字す るとき】

「stera terminal standard で伝票を 印字したいとき」をご参照願います。 (→47ページ)

カード会社控え/金融機関控えにご署 名欄が印字された場合は、お客様から 署名をいただき、お客様控えをお客様 にお渡しください。 お客様の設定によっては下記画面が表示 される場合があります。

お客様控えを電子データで受け取る場合 は [データで受け取る (QR)]を、取引伝 票を印字する場合は [紙で受け取る]を タッチしてください。

また、お客様より、お客様控えの受け取 り不要の申し出があった場合は [不要] をタッチしてください。

| お客様控えの受け取り方を<br>選択してください                                                                                                    |  |  |
|----------------------------------------------------------------------------------------------------|--|--|
| 2)管理培え Sum-LE<br>加速品をのの予約である。<br>(1)ののののののののののののののののののののでののののでののののののののののの                                                                                                    |  |  |
| <ul> <li>金額 ¥90,999</li> <li>ごを引用よりだとちごをいました。</li> <li>ARC 00.71C 0000000000</li> <li>ADA 00000000000</li> <li>ADA 00000000000</li> <li>ADA 00000000000</li> <li>ADA 00000000000</li> <li>ADA 000000000000</li> <li>ADA 000000000000</li> <li>ADA 000000000000</li> <li>ADA 0000000000000</li> <li>ADA 00000000000000</li> <li>ADA 00000000000000000</li> <li>ADA 00000000000000000000000000000000000</li></ul> |  |  |
| データで受け取る(QR)                                                                                                    |  |  |
| 紙で受け取る                                                                                                    |  |  |
| 不要                                                                                                    |  |  |

[データで受け取る (QR)] [紙で受け取 る] [不要] ボタンは設定によって表示さ れない場合があります。

#### 正常終了しないときは

エラーメッセージが表示されます。 メッセージに従って操作してください。 (→54ページ)

# オーソリ予約処理

お客様からのカード提示の際に、売上に先 立って利用額分の承認を得ることにより、 カード会社/金融機関がお客様に割り当てて いる与信限度額(口座残高)から利用額分の 枠取りを行います。

※ 設定によってはご利用できません。

- [クレジット銀聯] タブが選択されて いることを確認して、メニューボタ ン( =)→[オーソリ予約] をタッ チします。
- 予約金額を入力し、[OK] をタッチ します。

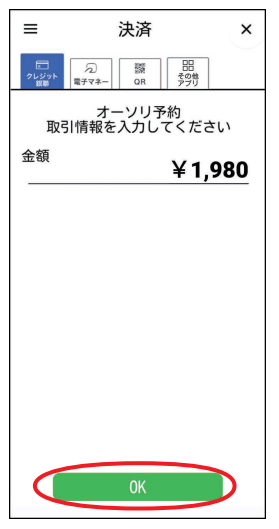

- **3** お客様にカード操作をしていただき ます。
  - 銀聯カードの場合は、お客様に暗証番 号を入力していただきます。
  - 取引を中断する場合は[リセット]を タッチします。

中断後は決済初期画面に戻ります。

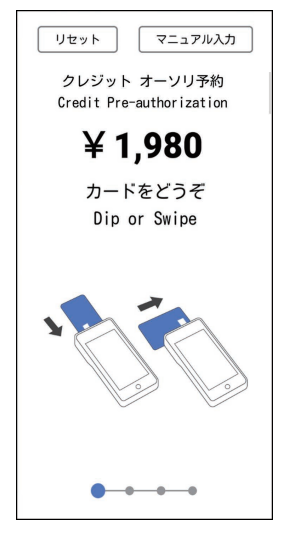

- 4 取引が実行されます。
  - ●電子サインで署名をいただく場合は、 お客様に電子サインを入力していただ きます。(→9ページ)

#### 正常終了したときは

お客様控えを電子データで受け取る場合(銀聯のみ)
 お客様のスマートフォンで画面に表示されたQRコードを読み取っていただいてください。(→10ページ)

## オーソリ予約処理

 お客様控えを紙で受け取る場合(銀聯 のみ)

【外付けプリンターで印字するとき】 接続している外付けプリンターから取 引伝票が印字されます。お客様控えを お客様に渡します。

※1枚毎に下記メッセージを表示します。カットした後、[OK]をタッチしてください。

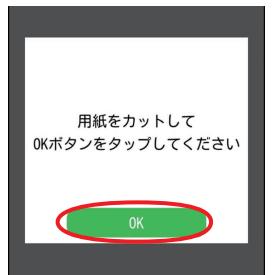

金融機関控えにご署名欄が印字された 場合は、お客様から署名をいただき、 お客様控えをお客様にお渡しください。

#### 【stera terminal standard で印字す るとき】

「stera terminal standard で伝票を 印字したいとき」をご参照願います。 (→47ページ)

金融機関控えにご署名欄が印字された 場合は、お客様から署名をいただき、 お客様控えをお客様にお渡しください。 お客様の設定によっては下記画面が表示 される場合があります。

お客様控えを電子データで受け取る場合 は [データで受け取る (QR)]を、取引伝 票を印字する場合は [紙で受け取る]を タッチしてください。

また、お客様より、お客様控えの受け取 り不要の申し出があった場合は [不要] をタッチしてください。

| お客           | 様控えの受け取り方を<br>選択してください                                                                                                    |  |  |
|--------------|----------------------------------------------------------------------------------------------------|--|--|
|              | お客様把え SAMPLE           の使える()         (の使え気会社)           WERGAWT 0000000         ((の使え気会社))           成米番号 1000 (100 (100 100 :00) :00)         ((の使え気会社))           ご利用日 1000 (100 (100 :00) :00)         ((の使え気会社)) |  |  |
| -            | 金額 ¥99,999,999<br>ご利用多リがとうございました。<br>ARC:00.01C00000 No.00<br>AAAA<br>DA000000000000<br>AAAA<br>PDI-ARELAAAAAAAA<br>別地間 Na 保護 NM                                                                                      |  |  |
| データで受け取る(QR) |                                                                                                    |  |  |
|              | 紙で受け取る                                                                                                    |  |  |
|              | 不要                                                                                                    |  |  |

[データで受け取る (QR)] [紙で受け取る] [不要] ボタンは設定によって表示されない場合があります。

 加盟店控えが画面に表示される場合 (クレジットのみ)

クレジットのオーソリ予約ではお客様 控えは出力されません。画面に表示さ れた加盟店控えの内容を確認後、[OK] をタッチします。

#### 正常終了しないときは

エラーメッセージが表示されます。 メッセージに従って操作してください。 (→54ページ)

# カードチェック

お客様のクレジットカードの有効性を、セン ターに問い合わせて確認します。 ※ 銀聯カードの場合はご利用できません。

[クレジット銀聯] タブが選択されていることを確認して、メニューボタン(三)→[カードチェック]をタッチします。

| 業務             | ×        |
|----------------|----------|
| 売上             |          |
| 取消 / 返品        |          |
| 承認後売上          | <u>ب</u> |
| オーソリ予約         |          |
| カードチェック        |          |
| 履歴取消 / 再印字(業務) | *        |
| その他            |          |
| 集計             |          |
|                |          |
| 再印字(日計)        |          |
| 練習             |          |
| 設定             |          |
| その他アプリ設定       |          |

● POS 連動限定設定:有効の場合は、
 端末操作による業務(→6ページ)
 より[クレジット/銀聯]を選択し、表示されたメニューより[カードチェック]を選択します。

| クレジット/銀聯       |
|----------------|
| カードチェック        |
| 履歴取消 / 再印字(業務) |
| その他            |
| 集計             |
| 再印字(日計)        |
| 前の画面に戻る        |
|                |
|                |
|                |
|                |
|                |
|                |
|                |

- **2** お客様にカード操作をしていただき ます。
  - カードチェックを中断する場合は[リ セット]をタッチします。

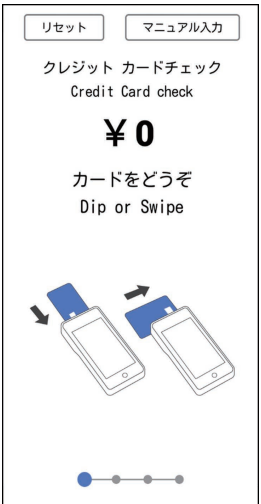

## カードチェック

### 3 実行されます。

- 外付けプリンターが接続されている場合 処理が完了すると、カード状態が印字 されます。
- stera terminal standardで印字する 場合

「stera terminal standardで伝票を 印字したいとき」をご参照願います。 (→47ページ)

 外付けプリンターが接続されていない 場合

処理が完了すると、カード状態が表示 されます。内容を確認後、[OK] をタッ チします。

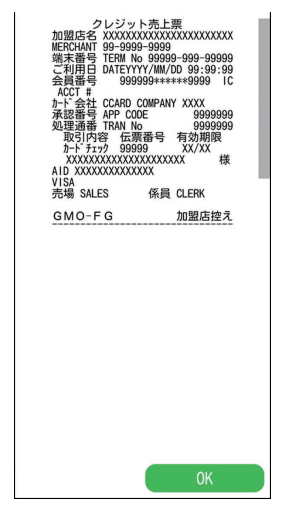

# 業務再印字

取引履歴一覧から取引を選択し、再印字を行 います。

- 再度、取引の内容を確認したい場合に伝票 内容の再表示ができます。
- [クレジット銀聯] タブが選択されていることを確認して、メニューボタン(三)→[履歴取消/再印字(業務)]をタッチします。

| 業務             | ×        |
|----------------|----------|
| 売上             |          |
| 取消 / 返品        |          |
| 承認後売上          | <i>л</i> |
| オーソリ予約         |          |
| カードチェック        |          |
| 履歴取消 / 再印字(業務) | *        |
| その他            |          |
| 集計             |          |
|                |          |
| 再印字(日計)        |          |
| 練習             |          |
| 設定             |          |
| その他アプリ設定       |          |

 POS 連動限定設定:有効の場合は、 端末操作による業務(→6ページ) より[クレジット/銀聯]を選択し、表 示されたメニューより[履歴取消/再 印字(業務)]を選択します。

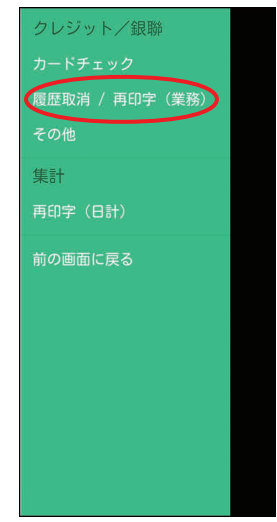

## 業務再印字

### 2 再印字したい取引をタッチします。

- 外貨の取引は、伝票番号の右に「\*」が 表示されます。
- 再印字を中断する場合は [×] をタッ チします。

|                   | <b>決済</b><br>□<br>□ |        |
|-------------------|---------------------|--------|
| 履歴                | / 再印字               |        |
| 日時                | 伝票番号                | 金額     |
| 24/05/30 16:19:51 | 00040               | ¥5,050 |
| 24/05/30 16:19:05 | 00039               | 処理エラー  |
| 24/05/30 16:18:36 | 00038*              | ¥5,050 |
| 24/05/29 20:47:22 | 00037               | ¥5,050 |
| 24/05/29 20:46:49 | 00036               | ¥5,050 |
| 24/05/29 20:44:23 | 00035               | 処理エラー  |
| 24/05/29 20:42:30 | 00034               | ¥5,050 |
| 24/05/29 20:41:56 | 00033               | ¥5,050 |
| 24/05/29 20:41:23 | 00032               | ¥5,050 |
| 24/05/29 19:27:35 | 00031               | 処理エラー  |
| 24/05/29 19:27:05 | 00029               | 処理エラー  |
| 24/05/29 19:26:36 | 00028               | ¥5,050 |
| 24/05/29 19:26:05 | 00026               | 処理エラー  |
| 24/05/29 19:25:36 | 00025               | ¥5,050 |
| ×                 |                     |        |
|                   |                     |        |

3 [再出力]をタッチします。

| 決済<br>(2)<br>(2)<br>(2)<br>(2)<br>(2)<br>(2)<br>(2)<br>(2)                                                                                               |
|----------------------------------------------------------------------------------------------------|
| クレジット銀聯<br>21<br>21<br>日付 2024/05/30 16:19:51 <sup>3</sup><br>21、伝票番号 00040 <sup>2</sup>                                                                 |
| 1         市内容         売上           2         取引内容         売上           2         金額         ¥5,050 1           2         カード番号         4980000******1113 |
| 21<br>21<br>21<br>21<br>21<br>21<br>21<br>21<br>21<br>21<br>21<br>21<br>21<br>2                                                                          |
|                                                                                                    |
|                                                                                                    |

- ●お客様控え(再印字)を電子データで受け取る場合
   お客様のスマートフォンで画面に表示されたQRコードを読み取っていただいてください。(→10ページ)
- ●お客様控え(再印字)を紙で受け取る場合

#### 【外付けプリンターで印字するとき】

接続している外付けプリンターから再 印字伝票が印字されます。

# 【stera terminal standard で印字するとき】

「stera terminal standard で伝票を 印字したいとき」をご参照願います。 (→47ページ)

お客様の設定によっては下記画面が表示 される場合があります。

お客様控え(再印字)を電子データで受け取る場合は[データで受け取る(QR)] を、取引伝票を再印字する場合は[紙で 受け取る]をタッチしてください。

| お客様控えの受け取り方を<br>選択してください                                                                                                    |
|----------------------------------------------------------------------------------------------------|
| お客相様え SullFLE<br>加知になってのくれて会社<br>地部にやれて 03-0000-0000<br>単語書号 Ima w 99999-99999<br>こ利用日 wit 0000/00/00 00:00:00                             |
| 金額 ¥99,990,999<br><u> 二利用 リバビ 2 ご 3 い い し.c.</u><br>ARC 10 ACT 0000 № 00<br>ARO ADD0000000000<br>AAAA<br>APFI. JAEL AAAAAAA<br>売場 № 6項 ∞ M |
| データで受け取る(QR)                                                                                                    |
| 紙で受け取る                                                                                                    |
|                                                                                                    |

# 履歴取消

取引履歴一覧から取引を選択し、取消(履歴 取消)を行います。

- 設定によっては「履歴取消」できない場合 があります。
- [クレジット銀聯] タブが選択されていることを確認して、メニューボタン(=)→[履歴取消/再印字(業務)]をタッチします。

| 業務             | ×        |
|----------------|----------|
| 売上             |          |
| 取消 / 返品        |          |
| 承認後売上          | <u>ر</u> |
| オーソリ予約         |          |
| カードチェック        |          |
| 履歴取消 / 再印字(業務) | *        |
| その他            |          |
| 集計             |          |
|                |          |
| 再印字(日計)        |          |
| 練習             |          |
| 設定             |          |
| その他アプリ設定       |          |

 ● POS 連動限定設定:有効の場合は、 端末操作による業務(→6ページ) より[クレジット/銀聯]を選択し、表 示されたメニューより[履歴取消/再 印字(業務)]を選択します。

| クレジット/銀聯       |
|----------------|
|                |
| 履歴取消 / 再印字(業務) |
| その他            |
| 集計             |
| 再印字(日計)        |
| 前の画面に戻る        |
|                |
|                |
|                |
|                |
|                |
|                |
|                |

- 2 履歴取消したい取引をタッチします。
  - 外貨の取引は、伝票番号の右に「\*」が 表示されます。
  - 履歴取消を中断する場合は [×] を タッチします。

| 決済<br>「日本」<br>履歴 / 再印字 |        |        |  |
|------------------------|--------|--------|--|
| 日時                     | 伝票番号   | 金額     |  |
| 24/05/30 16:19:51      | 00040  | ¥5,050 |  |
| 24/05/30 16:19:05      | 00039  | 処理エラー  |  |
| 24/05/30 16:18:36      | 00038* | ¥5,050 |  |
| 24/05/29 20:47:22      | 00037  | ¥5,050 |  |
| 24/05/29 20:46:49      | 00036  | ¥5,050 |  |
| 24/05/29 20:44:23      | 00035  | 処理エラー  |  |
| 24/05/29 20:42:30      | 00034  | ¥5,050 |  |
| 24/05/29 20:41:56      | 00033  | ¥5,050 |  |
| 24/05/29 20:41:23      | 00032  | ¥5,050 |  |
| 24/05/29 19:27:35      | 00031  | 処理エラー  |  |
| 24/05/29 19:27:05      | 00029  | 処理エラー  |  |
| 24/05/29 19:26:36      | 00028  | ¥5,050 |  |
| 24/05/29 19:26:05      | 00026  | 処理エラー  |  |
| 24/05/29 19:25:36      | 00025  | ¥5,050 |  |
| ×                      |        |        |  |

## 履歴取消

- 3 [履歴取消] → [OK] をタッチします。 履歴取消が実行されます。
  - 外貨の取消を行う場合は、お客様に カード操作をしていただきます。
  - 外貨の取消の場合に取引を中断する場合は[×]をタッチします。
     外貨の取消ではない場合は、[OK]タッチ後、取引を中断することはできませんので注意してください。

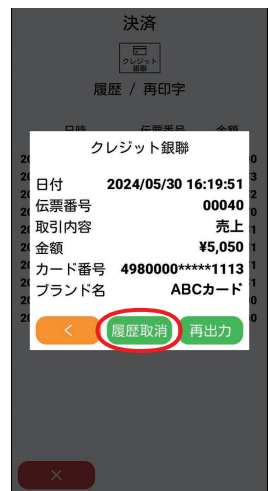

 ●電子サインで署名をいただく場合は、 お客様に電子サインを入力していただ きます。(→9ページ)

#### 正常終了したときは

- お客様控えを電子データで受け取る場合 お客様のスマートフォンで画面に表示 されたQRコードを読み取っていただ いてください。(→10ページ)
- お客様控えを紙で受け取る場合
   【外付けプリンターで印字するとき】
   接続している外付けプリンターから取
   引伝票が印字されます。お客様控えを
   お客様に渡します。
  - ※1枚毎に下記メッセージを表示します。カットした後、[OK]をタッチしてください。

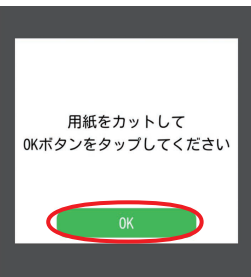

カード会社控えにご署名欄が印字され た場合は、お客様から署名をいただき、 お客様控えをお客様にお渡しくださ い。

#### 【stera terminal standard で印字す るとき】

「stera terminal standardで伝票を 印字したいとき」をご参照願います。 (→47ページ)

カード会社控えにご署名欄が印字され た場合は、お客様から署名をいただき、 お客様控えをお客様にお渡しくださ い。

### 履歴取消

1

お客様の設定によっては下記画面が表示 される場合があります。 お客様控えを電子データで受け取る場合 は[データで受け取る(QR)]を、取引伝 票を印字する場合は[紙で受け取る]を タッチしてください。 また、お客様より、お客様控えの受け取 り不要の申し出があった場合は[不要] をタッチしてください。

| お客様控えの受け取り方を<br>選択してください                                                                                                |
|----------------------------------------------------------------------------------------------------|
| 25官將法え 5.MPLE<br>10版08: ○○株式会社<br>1005-007 000 - 000<br>10米第号 11年 - 9999-399-3999<br>11月日 === 0001/09/00 00:00:00       |
| ★年 ¥99, 999<br>ごを用きりととうこでいました。<br>ARC 00.07 C0000 PL0.0<br>AAD A00000000000<br>AAA<br>APPLARELA000406A<br>売時 an 「新聞 100 |
| データで受け取る(QR)                                                                                                    |
| 紙で受け取る                                                                                                    |
| 不要                                                                                                    |

[データで受け取る (QR)] [紙で受け取 る] [不要] ボタンは設定によって表示さ れない場合があります。

#### 正常終了しないときは

エラーメッセージが表示されます。 メッセージに従って操作してください。 (→54ページ)

- 本機はその日の取引全体を蓄積しています。
   集計処理には、「日計」と「中間計」の2種類があります。
   「日計」は、その日の取引全体を集計した日計表を印字/表示し、本機に蓄積されている取引 内容を全件クリアします。
   「中間計」は、営業時間の途中に取引を集計した中間計表を印字/表示します。中間計を行っても、本機に蓄積されている取引内容はクリアされません。
- 営業終了後は、毎日日計処理を行ってください。
- 日計表および中間計表に印字/表示されている取引内容は、通常午前 0 時で締め日付が変わ ります。
- ●中間計表の印字/表示タイプには、「取引明細」と「簡易明細」の2種類があります。 「取引明細」は、オーソリ予約・オーソリ予約取消以外のすべての取引の明細が印字/表示されます。「簡易明細」は、小計と合計のみが印字/表示されます。
- ●日計表の加盟店合計欄の下に「カウンタ不一致が発生しています。」と印字/表示されている場合は、必ずヘルプデスクにご連絡ください。(→66ページ)
- ●2日以上日計処理を行っていない取引があると、本機にメッセージが表示されます。 ただし、[継続]をタッチすると、通常の処理が可能になります。
- 本機に蓄積できる取引件数は2000件です。
   残り取引件数が10件以下になったら、メッセージが表示されます。
   この場合も [継続] をタッチすると、通常の処理が可能になります。
   ただし、残り取引件数が0件になったときはクレジット・銀聯取引開始時にエラーメッセージが表示され、クレジット・銀聯取引ができなくなります。早めに日計処理を行ってください。
- ●日計処理を行うと、蓄積されていた取引内容は全件クリアされます。 ただし、38ページの「日計再印字」を行うと、再度日計表を印字/表示できます。

## 日計処理

取引結果の集計表を印字/表示した後、取引 データをクリアします。

- POSから日計を実行した場合は、POSに て日計表が印字されます。詳細はPOSの 取扱説明書を参照してください。
- 1 メニューボタン(=)→[日計]を タッチします。

| 業務             | ×        |
|----------------|----------|
| 売上             |          |
| 取消 / 返品        |          |
| 承認後売上          | <u>ب</u> |
| オーソリ予約         |          |
| カードチェック        |          |
| 履歴取消 / 再印字(業務) | *        |
| その他            |          |
| 集計             |          |
|                |          |
| 再印字(日計)        |          |
| 練習             |          |
| 設定             |          |
| その他アプリ設定       |          |

 POS 連動限定設定: 有効の場合は、 端末操作による業務(→6ページ) より[日計]を選択します。

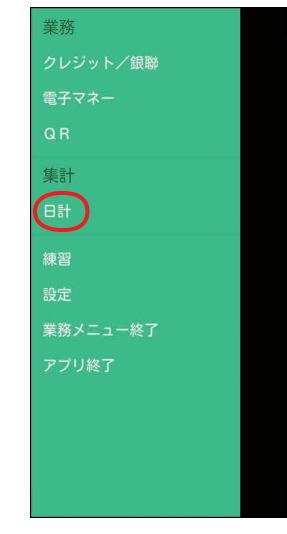

2 集計対象が [クレジット銀聯] になっ ていることを確認して、[OK] をタッ チします。

日計表が印字または表示されます。

| 81                  | 一括日計       | 中間計     | 一括 中間計 | 売上<br>報告 |
|---------------------|------------|---------|--------|----------|
| 集計<br>集計対象を選択してください |            |         |        |          |
| レジット<br>2レジット<br>第二 | え<br>電子マネー | 鬷<br>QR |        |          |
|                     |            |         |        |          |
|                     |            |         |        |          |
|                     |            |         |        |          |
|                     |            |         |        |          |
|                     |            |         |        |          |
|                     |            |         |        |          |
|                     |            | 0K      |        |          |

## 一括日計処理

本機にクレジット・銀聯以外の決済方法も設定されていた場合に、それぞれの日計を連続して処理することができます。

1 メニューボタン(=)→[日計]を タッチします。

| 業務             | ×        |
|----------------|----------|
| 売上             |          |
| 取消 / 返品        |          |
| 承認後売上          | <u>م</u> |
| オーソリ予約         |          |
|                |          |
| 履歴取消 / 再印字(業務) | *        |
| その他            |          |
| 集計             |          |
| Bit            |          |
| 再印字(日計)        |          |
| 練習             |          |
| 設定             |          |
| その他アプリ設定       |          |

 POS 連動限定設定:有効の場合は、 端末操作による業務(→6ページ) より[日計]を選択します。

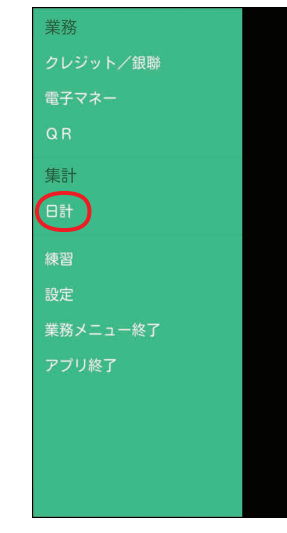

 [一括日計] → [OK] をタッチします。
 設定されている業務の日計表が印字また は表示されます。

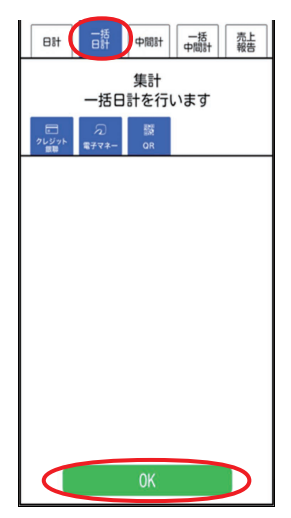

## 中間計処理

営業時間の途中で取引の集計表を印字/表示 します。

- 印字タイプは、「取引明細」と「簡易明細」
   の2種類から選べます。
- 伝票の紙詰まり、誤動作などによる二重請 求、誤請求、請求漏れなどが心配なときに、 中間計表で確認できます。(中間計表が印 字/表示されても、本機に蓄積されている 取引内容はクリアされませんので、繰り返 し取引内容を確認できます。)
- POSから中間計を実行した場合は、POS にて中間計表が印字されます。詳細は POSの取扱説明書を参照してください。
- 1 メニューボタン(=)→[日計]を タッチします。

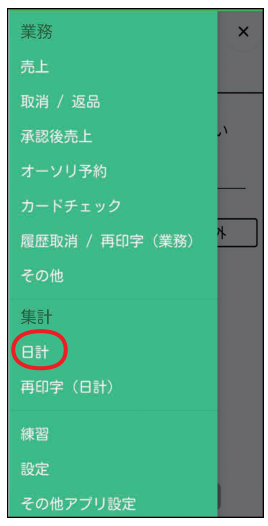

 POS 連動限定設定:有効の場合は、 端末操作による業務(→6ページ) より[日計]を選択します。

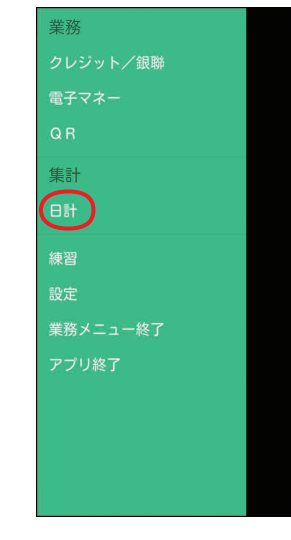

2 [中間計] をタッチします。

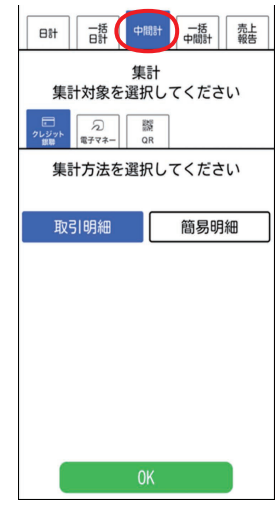

- 3 集計対象が [クレジット銀聯] になっていることを確認します。
- **4** 集計方法を選択し、[OK] をタッチ します。

中間計表が印字または表示されます。

## 一括中間計処理

本機にクレジット・銀聯以外の決済方法も設 定されていた場合に、それぞれの中間計を連 続して処理することができます。

**1** メニューボタン(≡)→[日計]を タッチします。

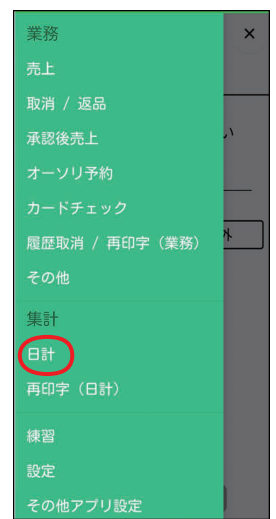

 POS 連動限定設定:有効の場合は、 端末操作による業務(→6ページ) より[日計]を選択します。

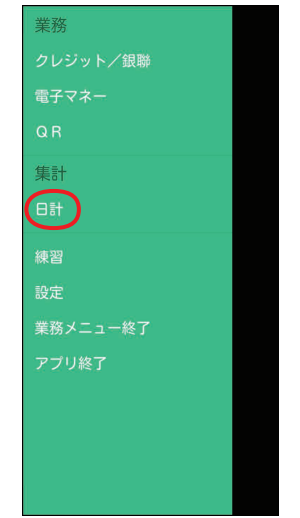

2 [一括中間計] → [OK] をタッチします。

設定されている業務の中間計表が印字ま たは表示されます。

| 日計 一括 中間計 売上 中間計 焼上     |
|-------------------------|
| 集計<br>一括中間計を行います        |
| □<br>21ビジット<br>電子マネー OR |
| 集計方法を選択してください           |
| 取引明細 簡易明細               |
|                         |
|                         |
|                         |
|                         |
|                         |
| OK OK                   |

### 売上報告

売上データを加盟店集計センターに送信しま す。

送信できるデータは以下のとおりです。

- 基本情報:端末番号、売上計上日、店舗コー ド、担当者コード
- 送信情報:純売上金額、税・その他金額、 来客数、任意のその他データ (60件まで)

※ 項目名はご契約内容により異なります。

- ※ 契約によっては操作できない場合がありま す。
- 1 メニューボタン(≡)→[日計]を タッチします。

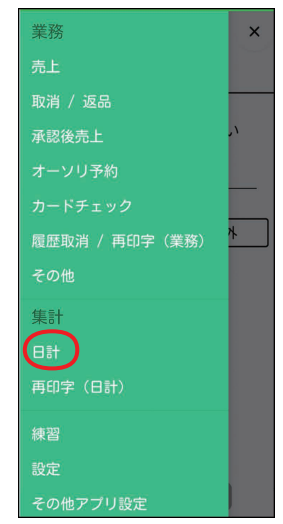

 POS 連動限定設定: 有効の場合は、 端末操作による業務(→6ページ) より[日計]を選択します。

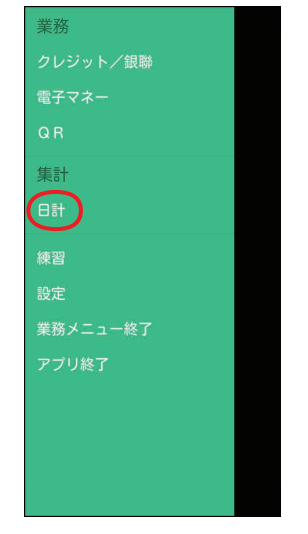

- **3** 基本情報を入力し、[OK] をタッチ します。
  - 端末番号は入力できません。
  - 売上報告を中断する場合は [×] を タッチします。(以降の手順でも中断 できます。)
- **4** 送信情報を入力し、[OK] をタッチ します。
- **5** [送信] をタッチし、[OK] をタッチ します。

入力した情報を送信し、印字または表示 します。

- [出力] をタッチし、[OK] をタッチす ると、情報を送信しないで、入力した 情報を印字または表示します。
- [確認] をタッチし、[OK] をタッチす ると、基本情報の入力画面に戻ります。
- **2** [売上報告] → [OK] をタッチします。

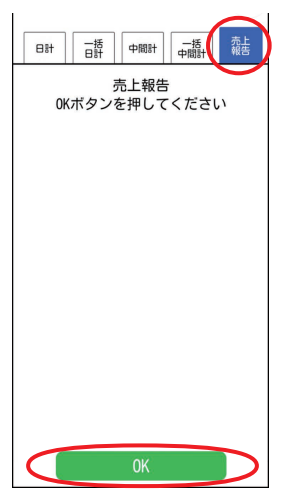

## 日計再印字

日計データを参照したい場合に日計表を再度 印字あるいは画面に表示することができます。

[クレジット銀聯] タブが選択されていることを確認して、メニューボタン(三)→[再印字(日計)]をタッチします。

| 業務             | ×        |
|----------------|----------|
| 売上             |          |
| 取消 / 返品        |          |
| 承認後売上          | <i>л</i> |
| オーソリ予約         |          |
|                |          |
| 履歴取消 / 再印字(業務) | *        |
| その他            |          |
| 集計             |          |
| Bit            |          |
| 再印字 (日計)       |          |
| 練習             |          |
| 設定             |          |
| その他アプリ設定       |          |

 ● POS 連動限定設定:有効の場合は、 端末操作による業務(→6ページ) より[クレジット/銀聯]を選択し、 表示されたメニューより[再印字(日 計)]を選択します。

| クレジット/銀聯       |
|----------------|
|                |
| 履歴取消 / 再印字(業務) |
| その他            |
| 集計             |
| 再印字(日計         |
| 前の画面に戻る        |
|                |
|                |
|                |
|                |
|                |
|                |
|                |
|                |

- 2 再印字したい日計をタッチします。
  - 日計再印字を中断する場合は [×] を タッチします。

| 決済                  |
|---------------------|
| レジット<br>(余勝)        |
| 再印字(日計)             |
| 日計を選択してください         |
| 日時                  |
| 2023/10/11 21:07:05 |
| 2023/10/09 15:10:23 |
|                     |
|                     |
|                     |
|                     |
|                     |
|                     |
|                     |
| ×                   |

## **3** [OK] をタッチします。

選択された日計の情報が印字または表示 されます。

● [OK] は連打せず、一度だけタッチしてください。

| <b>決済</b><br>「 <sup>201</sup><br>再印字(日計) |                     |  |
|------------------------------------------|---------------------|--|
| 日計を選択してください                              |                     |  |
| クレジット銀聯<br>日計<br>印字または表示をします             |                     |  |
| 日時                                       | 2023/10/11 21:07:05 |  |
| <                                        | ОК                  |  |
|                                          |                     |  |
|                                          |                     |  |
|                                          |                     |  |

# DLL処理

クレジット・銀聯業務に必要なデータをセン ターからダウンロードします。

- 自動的にダウンロードする場合もありますが、カード会社やヘルプデスクなどから「DLL操作」のご協力をお願いすることがあります。
- [クレジット銀聯] タブが選択されていることを確認して、メニューボタン(三)→[その他] をタッチします。

| 業務             | ×        |
|----------------|----------|
| 売上             |          |
| 取消 / 返品        |          |
| 承認後売上          | <u>ر</u> |
| オーソリ予約         |          |
|                |          |
| 履歴取消 / 再印字(業務) | ⊁        |
| その他            |          |
| 集計             |          |
|                |          |
| 再印字(日計)        |          |
| 練習             |          |
| 設定             |          |
| その他アプリ設定       |          |

● POS 連動限定設定:有効の場合は、
 端末操作による業務(→6ページ)
 より[クレジット/銀聯]を選択し、表示されたメニューより[その他]を選択します。

| クレジット/銀聯       |
|----------------|
| カードチェック        |
| 履歴取消 / 再印字(業務) |
| その他            |
| 集計             |
| 再印字(日計)        |
| 前の画面に戻る        |
|                |
|                |
|                |
|                |
|                |
|                |
|                |

**2** [DLL] → [OK] をタッチします。

|   | ≡     | 決済<br><sup> - レジット</sup><br>その他 |
|---|-------|---------------------------------|
|   | 操作対象を | 選択してください                        |
| - | DLL   | オンラインテスト                        |
|   | KID一覧 |                                 |
|   |       |                                 |
|   |       |                                 |
|   |       |                                 |
|   |       |                                 |
|   |       |                                 |
|   |       |                                 |
|   |       |                                 |
|   |       |                                 |
|   |       | ОК                              |

### DLL処理

**3** 実行確認画面で、[OK] をタッチします。

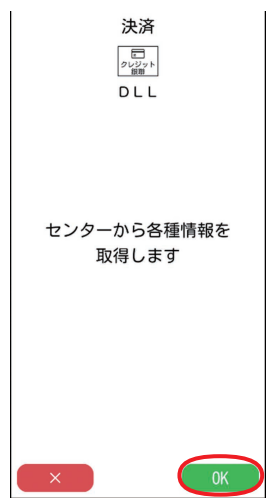

処理が終了すると、センターの情報が本 機に設定されます。

# オンラインテスト

センターとの通信テストを行います。

 [クレジット銀聯] タブが選択されて いることを確認して、メニューボタ ン(≡)→[その他] をタッチしま す。

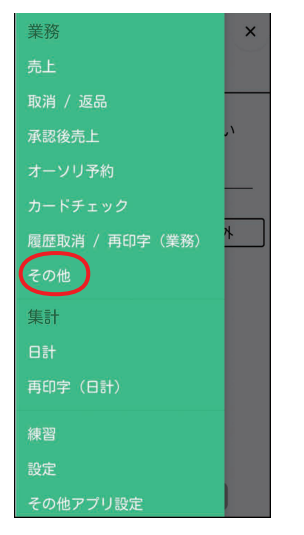

- POS 連動限定設定:有効の場合は、 端末操作による業務(→6ページ) より[クレジット/銀聯]を選択し、表 示されたメニューより[その他]を選 択します。
  - クレジット/銀聯 カードチェック 履歴取消 / 雨印字(業務) その他 集計 雨印字(日計) 前の画面に戻る

2 [オンラインテスト] → [OK] をタッ チします。

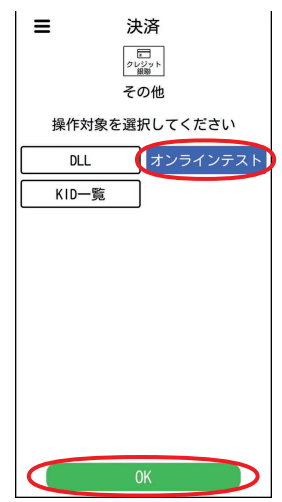

3 実行確認画面で、[OK] をタッチします。

オンラインテストの結果が表示されま す。

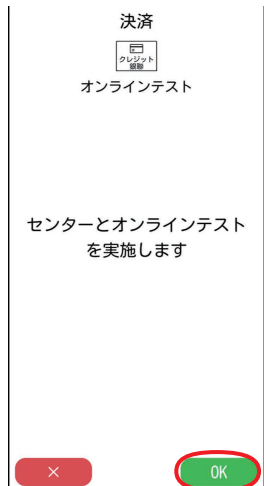

# KID一覧

- KID(カード会社番号)一覧を表示します。
- [クレジット銀聯] タブが選択されていることを確認して、メニューボタン(三)→[その他] をタッチします。

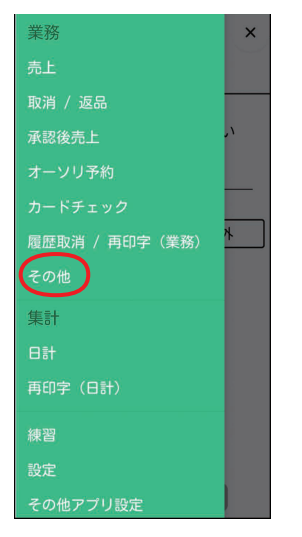

- POS 連動限定設定:有効の場合は、 端末操作による業務(→6ページ) より[クレジット/銀聯]を選択し、表 示されたメニューより[その他]を選 択します。
  - クレジット/銀聯 カードチェック 風歴取消 / 再印字(業務) その他 集計 再印字(日計) 前の画面に戻る

**2** [KID一覧] → [OK] をタッチします。

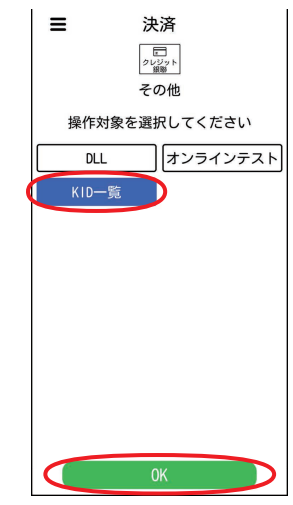

3 ご利用可能な KID (カード会社番号) と会社略号が一覧で表示されます。

# 練習したいとき

センターと接続しないで、売上処理、集計処 理などの操作を練習できます。

- ●練習モードでは、取引が成立しませんので 実際の業務は行わないでください。
- 練習モードで印字された取引伝票の金額な どはダミーの値です。
- POSから練習を実行した場合は、POSから指定された業務の練習を行います。
- [クレジット銀聯] タブが選択されていることを確認して、メニューボタン
   ( 三 )→ [練習] をタッチします。
   画面が黄色に変わり、練習モードに切り替わります。
  - POS 連動限定設定:有効の場合は、 端末操作による業務(→6ページ) より[練習]を選択し、[クレジット] または[銀聯]を選択します。
- 2 業務の練習を行います。

| <b>ロ</b><br>クレジット | <u>え</u><br>電子マネー   | 闘<br>QR | 日日<br>その地<br>アプリ |   |
|-------------------|---------------------|---------|------------------|---|
| 取                 | 売上<br>取引情報を入力してください |         |                  |   |
| 金額                |                     |         |                  |   |
| 支払方               | 法<br>活払い            |         | 一括以              | 财 |
|                   |                     |         |                  |   |
|                   |                     |         |                  |   |
|                   |                     |         |                  |   |
|                   |                     |         |                  |   |
|                   |                     | OK      |                  |   |

前の画面に戻る場合は < をタッチしてください。

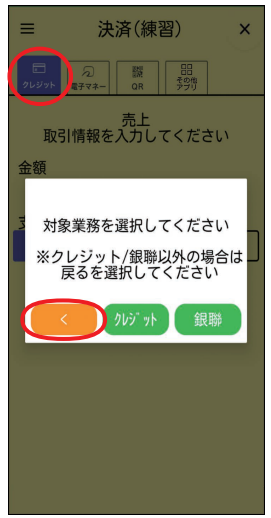

## 練習したいとき

● POS 連動限定設定:有効の場合は、 下記画面にて練習したい業務を選択し ます。

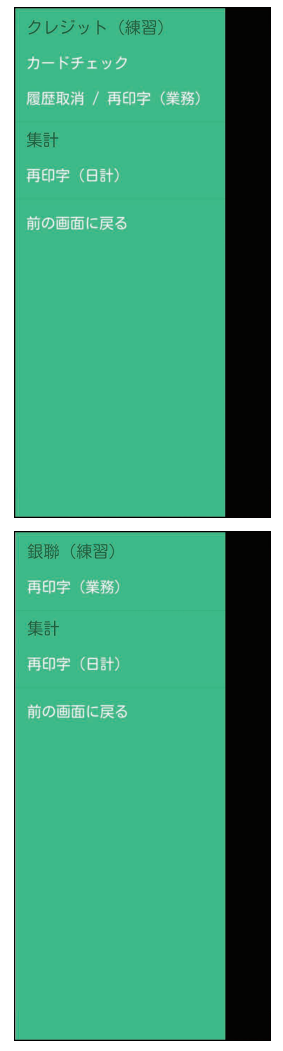

売上処理\*1:11ページ

売上処理・DCC(外貨決済)\*2\*3:13ページ 売上取消処理:16ページ 売上取消処理・DCC(外貨決済)\*2\*3:18ページ 承認後売上取消処理:16ページ オーソリ予約取消処理:16ページ 承認後売上処理:20ページ オーソリ予約処理:22ページ オーソリ予約処理:22ページ カードチェック:24ページ 履歴取消/再印字:28ページ 日計処理:32ページ 日計再印字:38ページ

- ※1練習モードは、業務や金額によって動作 が変わります。
   ①接触型ICカード挿入口にカードを挿し た場合
   ②非接触型ICカードをタッチした場合
   ③磁気カードをカードリーダーにスライ ドさせた場合
- クレジット (売上)
  - ~¥9,999:
     ①暗証番号入力なし、署名なし
     ②暗証番号入力なし、署名なし
     ③暗証番号入力なし、署名あり
  - ¥10,000 ~¥19,999: ①暗証番号入力あり、署名なし ②暗証番号入力なし、署名なし ③暗証番号入力なし、署名あり
  - ¥20,000 ~¥29,999:
    - ①暗証番号入力なし、署名あり
    - ②暗証番号入力なし、署名あり
    - ③暗証番号入力なし、署名あり
  - $\pm$  30,000  $\sim$  :
    - ①暗証番号入力あり、署名なし
    - ②暗証番号入力なし、署名なし
    - ③暗証番号入力なし、署名あり

### 練習したいとき

 クレジット(売上以外)
 ①②③暗証番号入力なし、署名あり
 ※業務によって②はありません。
 ※オーソリ予約、オーソリ予約取消の①③では署 名なしとなります。
 ※カードチェックは①③のみで暗証番号入力なし、署名なしとなります。

※2 DCC機能が有効で、外貨決済の練習を 行う場合は、上記の金額の範囲で、末尾 4桁を5,000 ~ 9,999とします。ただ し、売上、売上取消返品のみ

- ※3 練習モードでは、通貨の選択内容によらず「米ドル」になります。
- 銀聯 (売上、オーソリ予約) ①暗証番号入力あり、署名あり ②暗証番号入力なし、署名あり ③暗証番号入力あり、署名あり
- 銀聯(売上、オーソリ予約以外) ①②③暗証番号入力なし、署名あり ※業務によって②はありません。 ※設定によっては①③で暗証番号入力ありとなり ます。

### ■通常モードに戻すときは

 練習モードの画面で、メニューボタン(三)→[通常モードに戻る]を タッチします。

画面が白色に戻り、通常モードに戻りま す。

● POS 連動限定設定:有効の場合は、〔前 の画面に戻る〕を選択し、業務メニュー 画面に戻した後、〔業務メニュー終了〕 を選択すると、通常モードに戻ります。 stera terminal standard で伝票を印字したいとき

stera terminal standard (JT-C60) で伝 票を印字したいときに行います。

- terminal mobile 連携設定が有効の場合の み、本機能が使用できます。(端末機能編 [terminal mobile 連携設定]参照)
- 業務と業務再印字で出力される伝票が対象 です。集計と集計再印字で出力される伝票 は対象外です。
- stera terminal standard (JT-C60) での操作はバックをグリーンにして記載します。

#### <本機での操作>

### **1** カメラが起動します。

業務や業務再印字の伝票出力契機でリア カメラが起動し、QRコード読み取り待 ちとなります。

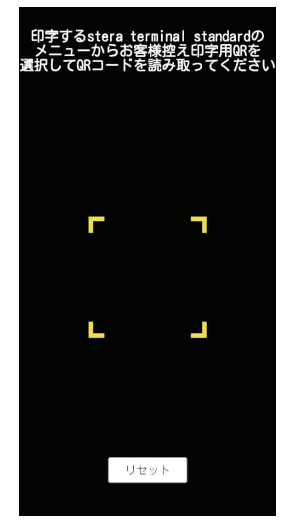

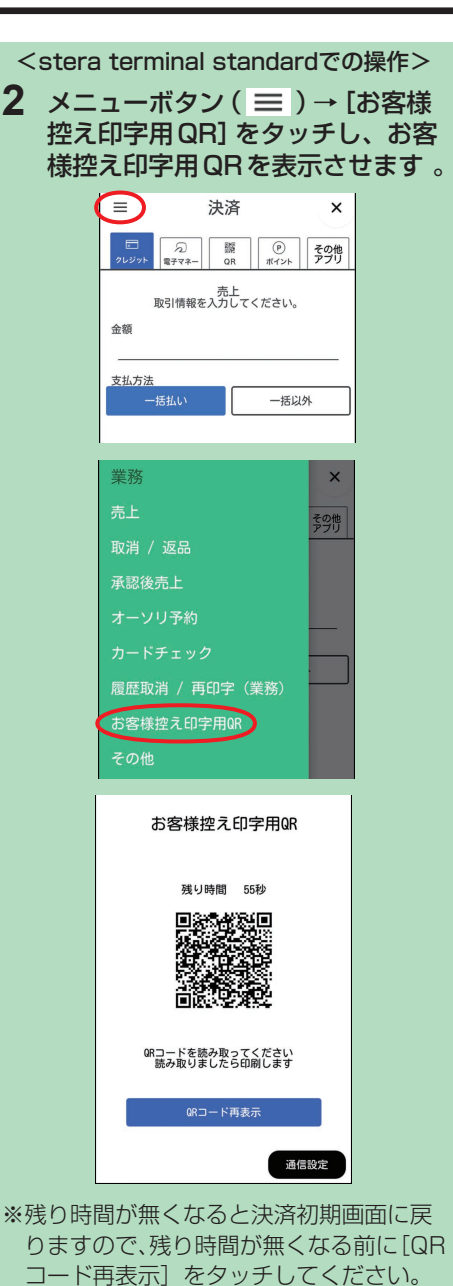

QRコードを再表示し、残り時間も60秒

クレジット・銀聯操作編

に戻ります。

## stera terminal standard で伝票を印字したいとき

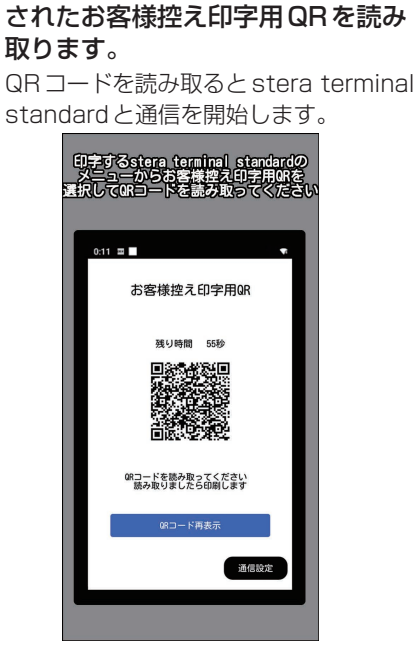

<本機での操作>

**3** stera terminal standard に表示

<stera terminal standardでの操作> 4 伝票が印字されます。

| お客様控え                                                                | クレジット売上票 R-                                                                                                    | ]<br>再印字の場合のみ印字されます。                                                                                                    |
|----------------------------------------------------------------------|----------------------------------------------------------------------------------------------------|----------------------------------------------------------------------------------------------------|
| お客様にお渡しください。<br>取引内容が印字されます。<br>「売上」 [取消] [返品]<br>[オーツ予約] [オーツ」予約 消] | 加盟店名         ABC株式会社           MERCHANT         03-0000-0000           端末番号         TERM No         99999-9999-9999           ご利用日         DATE         2020/01/10         10:00:00           会員番号         012345************************************ | 取引したカード種別を表します。<br>磁気カードの場合[MS]<br>接触型ICカードの場合[IC]<br>非接触型ICカードの場合[IC]<br>マニュアル入力の場合[MN]<br>※オフライン取引の場合は、<br>左に[*]が印字されます。<br>使用されたカードの会社名<br>が印字されます。 |
| [承認後売 返] [カードチェック]                                                   | 12 01 02<br>金額 AMOUNT ¥10,000<br>税/その他 TAX/OTHER ¥1,000                                                                                                    | ー税/その他の入力が無い場合<br>は下記になります。                                                                                                    |
|                                                                      | 合計金額 ¥11,000<br>                                                                                                    | 盘額 ¥10,000                                                                                                    |
|                                                                      | MATSUSHITA TARO 様<br>ご利用ありがとうございました。<br>ARC 00 ATC 04321 No. 00<br>AID A9999999991010<br>AAAA<br>APP. LABEL AAAACREDIT<br>売場 sales 係員 clerk                                                                                                    | 取引内容などによって、<br>印字される内容は異なり<br>ます。                                                                                                    |
|                                                                      | GMO-FG お客様控え                                                                                                    |                                                                                                    |

クレジット:取引伝票

#### カード会社控え

電子サイン入力されなかった場合、 お客様の署名をいただき、指定の送 付先へ送ってください。

| 合計金額<br>TOTAL AMOUNT | ¥11,000           |
|----------------------|-------------------|
|                      | MATSUSHITA TARO 様 |
| ご署名<br>SIGNATURE     |                   |
| 売場 SALES             | 係員 CLERK          |
| GMO-FG               | カード会社控用           |

※以下が印字されている場合、サインは不要です。 [本人確認を暗証にて行いました。サインは不要とさせていただきます。] [サインは不要とさせていただきます。]

#### 加盟店控え

加盟店様で保管してください。

GMO-FG 加盟店控え

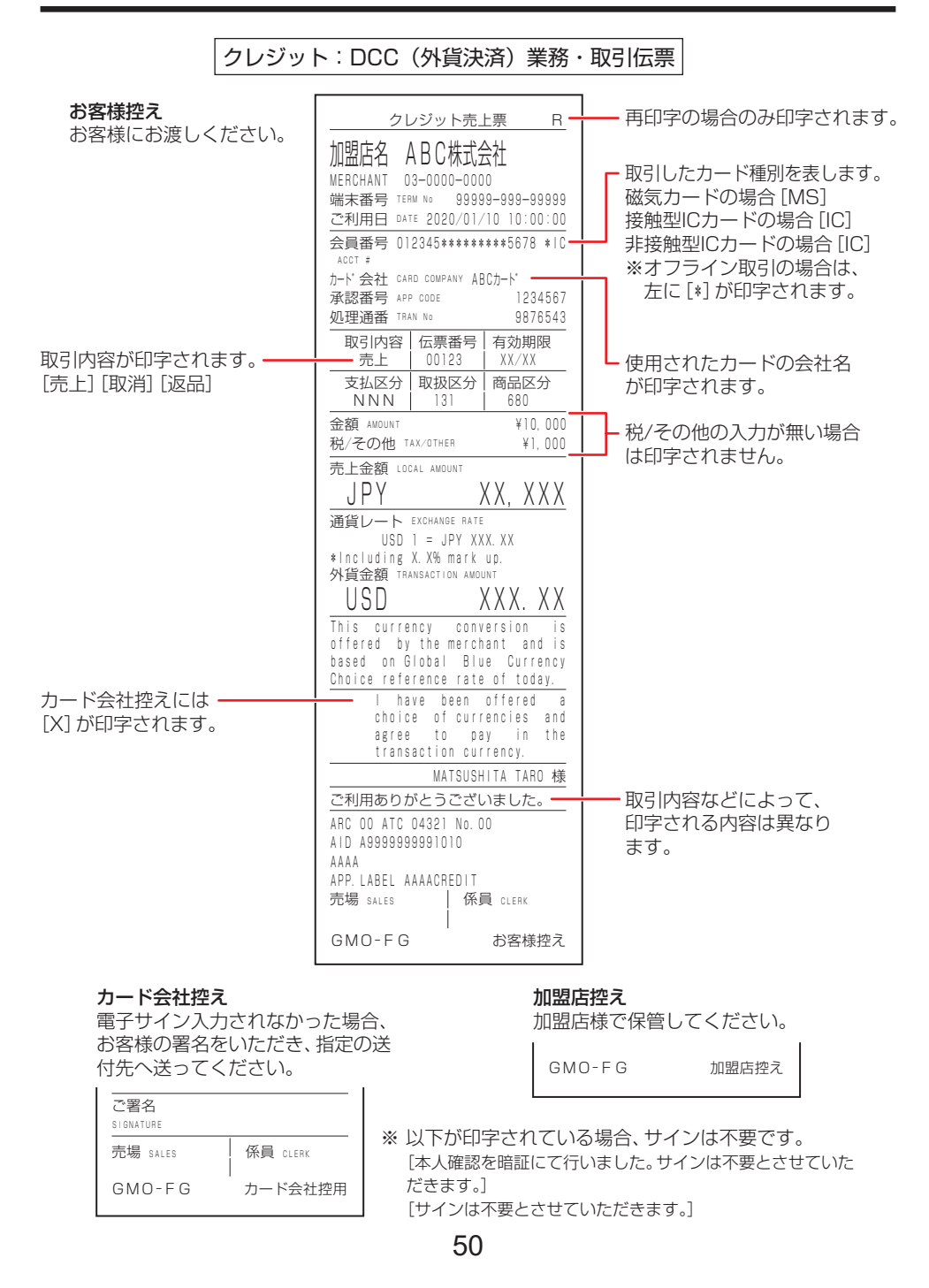

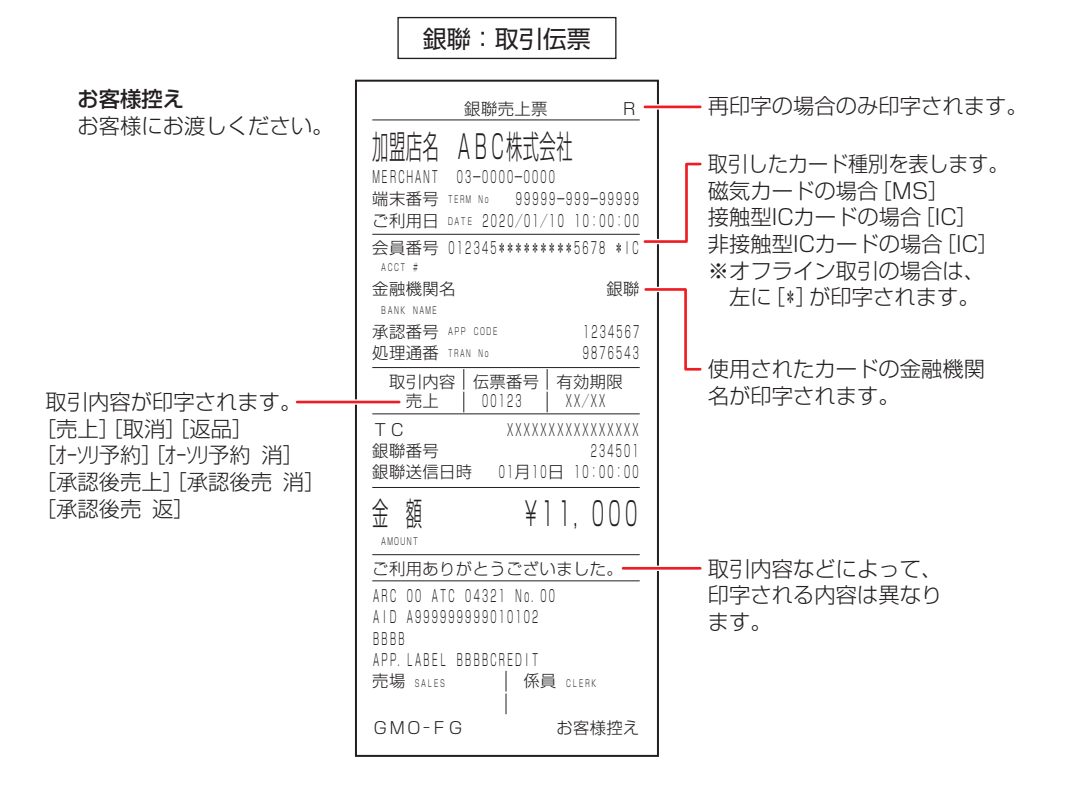

#### 金融機関控え

電子サイン入力されなかった場合、 お客様の署名をいただき、指定の送 付先へ送ってください。

| 金 額                                          | ¥11,000          |
|----------------------------------------------|------------------|
| ご署名<br>SIGNATURE                             |                  |
| ARC OO ATC 04321<br>AID A99999999901<br>BBBB | No. 00<br>0102   |
| APP. LABEL BBBBCR<br>売場 sales                | EDIT<br>係員 Clerk |
| GMO-FG                                       | 金融機関控用           |

#### 加盟店控え

加盟店様で保管してください。

GMO-FG 加盟店控え

| クレジット:日計表(取引明細                                                                                                    | B) ク                        | レジット:日計表(簡易明細)                                               |
|----------------------------------------------------------------------------------------------------|-----------------------------|--------------------------------------------------------------|
| ************************************                                                                                                    | ■ 再印字の場合のみ —<br>(□□□=>+>+== | ************************************                         |
| 端禾番号:99999-999-99999       R <abch-ト`>       時刻       処理通番       伝票番号         承認番号       会員番号         金額       10:00:30       0000174       00001         1234567       012345*********5678       ¥15.000         12:40:00       0000174       00002         12:34567       012345********5678         ¥15.000       12:34567       012345********5678         -¥11.000       13:15:10       0000174       00003         12:34567       012345********5678       ¥35.000         &lt;<u>売上小計&gt;</u>       件数       金額         一括       2       ¥50.000         &lt;取消小計&gt;       件数       金額</abch-ト`> | 印子されます。                     | 端末番号:     99999-9999-9999     R <abcd-f'>     &lt;</abcd-f'> |
| 一括     1     -¥11,000       <合計>     件数 金額       売上     2     ¥50,000       取消     1     -¥11,000       * * * * * * * * * * * * * * * * * * *                                                                                                    |                             | x,/∃ : -+1,,UUU<br>* * * * * * * * * * * * * * * * * *       |

| 銀聯:日計表(取引明細)                          |                         | 銀聯:日計表(簡易明細)                          |
|---------------------------------------|-------------------------|---------------------------------------|
| * * * * * * * * * * * * * * * * * * * | ー 再印字の場合のみ ―<br>印字されます。 | ************************************* |

本機にエラーメッセージが表示されたときは、 下の表に従って処理してください。 メッセージ表示画面で[×]をタッチすると ガイダンスメッセージが表示される場合があります。 直らないときは、ヘルプデスクにお問い合わせください。 (→66ページ「お問い合わせ先」)

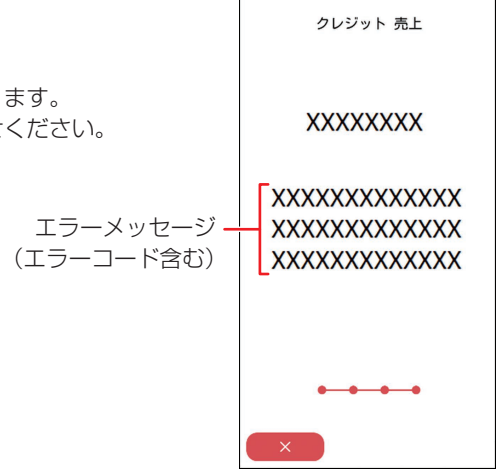

| 項番 | エラーメッセージ                                             | エラー内容                                                     | 対処方法                                                            |
|----|------------------------------------------------------|-----------------------------------------------------------|-----------------------------------------------------------------|
| 01 | 取引データが一杯です<br>日計を行ってください<br>係員にお知らせください              | 取引明細データの日計未実施件数が2000件に達した<br>(記録可能な取引内容の残り件数がない)          | 日計処理を行ってください。<br>(→32ページ)                                       |
| 02 | まもなく日計データが<br>一杯です<br>日計を行ってください<br>係員にお知らせください      | 取引明細データの日計未実<br>施件数が1990件以上(記<br>録可能な取引内容の残り件<br>数が10件以下) | [継続]をタッチして、処理を<br>続行してください。<br>処理終了後、日計処理を行って<br>ください。(→32ページ)  |
| 03 | 前回のクレジット日計から<br>2日たちました<br>日計を行ってください<br>係員にお知らせください | 2日以上日計を行っていな<br>い取引がある                                    | [継続] をタッチして、処理を<br>続行してください。<br>処理終了後、日計処理を行って<br>ください。(→32ページ) |
| 04 | ICカード挿入口に<br>ICカードを入れてください                           | 磁気カードリーダーにIC<br>カードが通された                                  | 2秒間表示後、カードの入力表<br>示に戻ります。<br>ICカード挿入口にICカードを挿<br>入してください。       |
| 05 | 直前の取引と同じ内容です<br>係員にお知らせください                          | 直前の取引と同じ内容の処<br>理が行われようとしている                              | 処理を続行するときは、[継続]<br>をタッチしてください。<br>処理を中止するときは、[×]<br>をタッチしてください。 |
| 06 | 端末単独運用は<br>禁止されています                                  | 端末単独での取引が禁止さ<br>れている                                      | POSから取引操作を行ってく<br>ださい。                                          |

| 項番 | エラーメッセージ                                                                               | エラー内容                                                                  | 対処方法                                                                                                    |
|----|----------------------------------------------------------------------------------------|------------------------------------------------------------------------|----------------------------------------------------------------------------------------------------|
| 07 | 端末単独運用を行います<br>よろしいですか?                                                                | 端末単独での取引を実施し<br>ようとしている                                                | 処理を継続するときは [OK]<br>をタッチして、処理を継続して<br>ください。<br>処理を中止するときは [<] を<br>タッチしてください。                                                                                         |
| 08 | 以下の日計が未実施です<br>係員にお知らせください<br>POSより日計を<br>実施してください<br>・クレジット<br>・銀聯<br>・NFCクレジット       | 日計未実施の取引がある<br>※POS連動の場合、クレ<br>ジット日計、NFCクレ<br>ジット日計を必ずセット<br>で実施する必要あり | 未実施の日計を実施してから、<br>やり直してください。<br>POSから日計を実施する際、<br>クレジットと銀聯をサポート<br>されている加盟店様は<br>クレジット日計+和聯日計<br>クレジットのみをサポートさ<br>れている加盟店様は<br>クレジット日計+NFCク<br>レジット日計+NFCク<br>レジット日計 |
| 09 | ICカードのデータが<br>読めませんでした<br>リトライする場合ICカードの<br>向きをご確認のうえもう一度<br>カードを挿入してください<br>リトライしますか? | ICカードのデータが読めま<br>せんでした。                                                | [OK] をタッチして、カードの<br>表裏や挿入するカードの向きを<br>ご確認のうえ、もう一度カード<br>を挿入してください。<br>再発する場合は、[×] をタッ<br>チし、処理を終了してください。                                                             |
| 10 | お取り扱いできない<br>カードです<br>別の方法でお試しください<br>ご確認のうえ<br>×ボタンを押してください                           | 本端末では使用できない<br>カードです。                                                  | 別のカードでお取引をしてくだ<br>さい。                                                                                                    |
| 11 | プリンターの用紙切れ<br>またはカバーが開いています<br>係員にお知らせください                                             | 印字時に用紙切れ/カバー<br>開きを検出した                                                | 用紙切れの場合、用紙をセット<br>して再印字してください。<br>プリンターカバーが開いている<br>場合、プリンターカバーを閉め<br>て、再印字してください。                                                                                   |
| 12 | 伝票印字に失敗しました<br>伝票を再印字してください<br>係員にお知らせください                                             | 印字時にプリンタエラーを<br>検出した                                                   | プリンターの状態を確認のう<br>え、再印字を実施してください。<br>繰り返し発生する場合は、端末<br>交換してください。                                                                                                    |

| 項番 | エラーメッセージ                                            | エラー内容                                                              | 対処方法                                                              |
|----|-----------------------------------------------------|--------------------------------------------------------------------|-------------------------------------------------------------------|
| 13 | 電池残量15%以下のため<br>お取引できません<br>充電してください<br>係員にお知らせください | 電池残量の低下                                                            | 充電してください。                                                         |
| 14 | 端末単独運用は不可<br>の設定です                                  | モバイルプリンター使用、<br>terminal mobile連携、電<br>子レシート機能のいずれも<br>利用できない状態です。 | モバイルプリンターの設定・<br>terminal mobile連携の設定・<br>電子レシートの契約を確認して<br>ください。 |

| エラー<br>コード | エラーメッセージ                          | ガイダンスメッセージ                                                              | エラー内容                         | 対処方法                                                                                          |
|------------|-----------------------------------|-------------------------------------------------------------------------|-------------------------------|-----------------------------------------------------------------------------------------------|
| CO1<br>CO3 | お取り扱いでき<br>ません<br>係員にお知らせ<br>ください | CXX:エラーが発生し<br>ました<br>やり直してください<br>繰り返し発生するとき<br>はヘルプデスクへお問<br>い合わせください | 被仕向会社コー<br>ドが間違ってい<br>る       | やり直してください。<br>繰り返し発生するときは、ヘ<br>ルプデスクヘお問い合わせく<br>ださい。                                          |
| C12        | お取り扱いでき<br>ません<br>係員にお知らせ<br>ください | C12:エラーが発生し<br>ました<br>しばらくしてから<br>やり直してください                             | クレジット/金<br>融機関がビジー<br>である     | クレジットカード会社にて受<br>付を拒否しました。<br>しばらくしてからやり直して<br>ください。                                          |
| C13        | お取り扱いでき<br>ません<br>係員にお知らせ<br>ください | C13:エラーが発生し<br>ました<br>カード会社センタが<br>障害中です<br>しばらくご利用にな<br>れません           | クレジット/金<br>融機関が障害中<br>である     | クレジットカード会社にて受<br>付を拒否しました。<br>しばらくしてからやり直して<br>ください。                                          |
| C14        | お取り扱いでき<br>ません<br>係員にお知らせ<br>ください | C14:エラーが発生し<br>ました<br>お取り扱いできませ<br>ん<br>カード会社での受付<br>を休止しています           | クレジット/金<br>融機関がサービ<br>ス終了中である | クレジットカード会社セン<br>ターの当該業務が終了してい<br>ます。<br>ヘルプデスクへお問い合わせ<br>ください。                                |
| C15        | お取り扱いでき<br>ません<br>係員にお知らせ<br>ください | C15:エラーが発生し<br>ました<br>お取り扱いできませ<br>ん<br>CAFISセンタでの受<br>付を休止しています        | CAFISセン<br>ターが停止して<br>いる      | CAFISセンターにて受付を<br>拒否しました。<br>しばらくしてからやり直して<br>ください。<br>繰り返し発生するときは、へ<br>ルプデスクへお問い合わせく<br>ださい。 |

| エラー<br>コード | エラーメッセージ                          | ガイダンスメッセージ                                                                  | エラー内容                              | 対処方法                                                                     |
|------------|-----------------------------------|-----------------------------------------------------------------------------|------------------------------------|--------------------------------------------------------------------------|
| C20        | お取り扱いでき<br>ません<br>係員にお知らせ<br>ください | C2O:エラーが発生し<br>ました<br>やり直してください<br>繰り返し発生すると<br>きはヘルプデスクへ<br>お問い合わせくださ<br>い | 使用できない<br>カードが使用さ<br>れた            | 使用できないカードです。他<br>のカードを試してください。<br>繰り返し発生するときは、ヘ<br>ルプデスクへお問い合わせく<br>ださい。 |
| C21        | お取り扱いでき                           | CXX:エラーが発生し                                                                 | 電文フォーマッ                            | やり直してください。                                                               |
| C22        | ません<br>  係員にお知らせ                  | ました<br>  やり直してください                                                          | トエフー<br>  加盟店コード                   | 繰り返し発生するときは、へ<br>ルプデスクへお問い合わせく                                           |
| C23        | ください                              | 繰り返し発生すると                                                                   | がCAFISセン                           | ださい。                                                                     |
| C24        |                                   | きはヘルプデスクヘ<br>お問い合わせくださ<br>い                                                 | ターに存在しな<br>い                       |                                                                          |
| C33        | お取り扱いでき<br>ません                    | CXX:エラーが発生し<br>ました                                                          | CAFISが輻輳<br>中である                   | やり直してください。<br>繰り返し発生するときは、へ                                              |
| C50        | 係員にお知らせ<br>ください                   | しばらくしてから<br>やり直してください                                                       | クレジット/金<br>融機関でタイム<br>アウトが発生し<br>た | ルプデスクへお問い合わせく<br>ださい。                                                    |
| C51        | お取り扱いでき                           | CXX:エラーが発生し                                                                 | 電文フォーマッ                            | やり直してください。                                                               |
| C53        | ません<br>                           | ました<br>  やり直してください                                                          | トエラー                               | 繰り返し発生するときは、へ<br>  ルプデスクへお問い合わせく                                         |
| C54        | ください                              | 繰り返し発生すると                                                                   | できない                               | ださい。                                                                     |
| C55        |                                   | きはヘルプデスクヘ                                                                   | クレジット/金                            |                                                                          |
| C56        |                                   | の同い合わせくたさ                                                                   | 融機関が使用で<br>きない                     |                                                                          |
| C57        |                                   |                                                                             |                                    |                                                                          |
| 058        | _                                 |                                                                             |                                    |                                                                          |
| CXX        | お取り扱いでき<br>ません<br>係員にお知らせ<br>ください | CXX:ご利用できませ<br>ん<br>お取り扱いできませ<br>ん<br>ヘルプデスクへお問<br>い合わせください                 | 上記以外の<br>CXXエラーが<br>発生しました         | やり直してください。<br>繰り返し発生するときは、へ<br>ルプデスクへお問い合わせく<br>ださい。                     |

| エラー<br>コード | エラーメッセージ                          | ガイダンスメッセージ                                                           | エラー内容                   | 対処方法                                                                                          |
|------------|-----------------------------------|----------------------------------------------------------------------|-------------------------|-----------------------------------------------------------------------------------------------|
| D56        | お取り扱いでき<br>ません<br>係員にお知らせ<br>ください | D56:元売上無し<br>当日取引の取消では<br>ありません<br>取消区分を「返品」<br>にしてやり直してく<br>ださい     | 当日の取引に元<br>売上がない        | 取消区分を「返品」にして、<br>やり直してください。<br>繰り返し発生するときは、へ<br>ルプデスクへお問い合わせく<br>ださい。                         |
| DXX        | お取り扱いでき<br>ません<br>係員にお知らせ<br>ください | DXX:エラーが発生<br>しました<br>繰り返し発生すると<br>きはヘルプデスクへ<br>ご連絡ください              | 上記以外の<br>DXXエラー         | やり直してください。<br>繰り返し発生するときは、ヘ<br>ルプデスクへお問い合わせく<br>ださい。                                          |
| EXX        | お取り扱いでき<br>ません<br>係員にお知らせ<br>ください | EXX:エラーが発生し<br>ました<br>繰り返し発生すると<br>きはヘルプデスクへ<br>ご連絡ください              | センターとの通<br>信エラー         | やり直してください。<br>繰り返し発生するときは、ヘ<br>ルプデスクへお問い合わせく<br>ださい。                                          |
| G06        | お取り扱いでき<br>ません<br>係員にお知らせ<br>ください | GO6:残高不足です<br>詳細は会員様より<br>カード裏面のカード<br>会社にお問い合わせ<br>ください             | 残高が不足して<br>いる           | 当該取引の口座が残高不足で<br>す。<br>お客様にエラーの内容をお伝<br>えし、お客様からご利用の<br>カード会社にお問い合わせく<br>ださい。                 |
| G07        | お取り扱いでき<br>ません<br>係員にお知らせ<br>ください | G07:取引限度額を<br>オーバーしました<br>詳細は会員様より<br>カード裏面のカード<br>会社にお問い合わせ<br>ください | 限度額をオー<br>バーしている        | 当該取引の口座において利用<br>限度額がオーバーしていま<br>す。<br>お客様にエラーの内容をお伝<br>えし、お客様からご利用の<br>カード会社にお問い合わせく<br>ださい。 |
| G12        | お取り扱いでき<br>ません<br>係員にお知らせ         | GXX:ご利用できま<br>せん<br>詳細は会員様より                                         | 利用したカード<br>は使用不可であ<br>る | クレジットカードがご利用で<br>きません。<br>お客様にエラーの内容をお伝                                                       |
| G22        | ください                              | カード裏面のカード<br>会社にお問い合わせ<br>ください                                       |                         | えし、お客様からご利用の<br>カード会社にお問い合わせく<br>ださい。                                                         |

| エラー<br>コード | エラーメッセージ                          | ガイダンスメッセージ                                                                                                    | エラー内容                              | 対処方法                                                                                                    |
|------------|-----------------------------------|----------------------------------------------------------------------------------------------------|------------------------------------|----------------------------------------------------------------------------------------------------|
| G30        | お取り扱いでき<br>ません<br>係員にお知らせ<br>ください | G30:ご利用できま<br>せん<br>加盟店様よりカード<br>会社にご連絡願いま<br>す                                                                   | 取引の判定が保<br>留と見なされた                 | 取引の判定が保留と見なされ<br>ました。<br>加盟店様よりカード会社にご<br>連絡願います。                                                                                                   |
| G42        | お取り扱いでき<br>ません<br>係員にお知らせ<br>ください | G42:暗証番号エ<br>ラー<br>詳細は会員様より<br>カード裏面のカード<br>会社にお問い合わせ<br>ください                                                     | 暗証番号を間違<br>えている                    | お客様の入力した暗証番号が<br>正しくありません。<br>お客様にエラーの内容をお伝<br>えし、お客様からご利用の<br>カード会社にお問い合わせく<br>ださい。                                                                |
| G43        | お取り扱いでき<br>ません<br>係員にお知らせ<br>ください | G43:誤入力許容回<br>数オーバー<br>詳細は会員様より<br>カード裏面のカード<br>会社にお問い合わせ<br>ください                                                 | 暗証番号を3回<br>以上間違えた                  | お客様の入力した暗証番号が<br>正しくありません。<br>お客様にエラーの内容をお伝<br>えし、お客様からご利用の<br>カード会社にお問い合わせく<br>ださい。                                                                |
| G54        | お取り扱いでき<br>ません<br>係員にお知らせ<br>ください | G54:ご利用できま<br>せん<br>タッチ決済をご利用<br>の場合はカードを挿<br>入口に挿し込んでや<br>り直してください<br>詳細は会員様より<br>カード裏面のカード<br>会社にお問い合わせ<br>ください | 1日の利用回数<br>又は利用金額が<br>オーバーしてい<br>る | 1日の利用回数または利用金<br>額がオーバーしています。<br>タッチ決済をご利用の場合、<br>カードを挿入口に挿し込んで<br>やり直してください。<br>繰り返し発生するときは、お<br>客様にエラーの内容をお伝え<br>し、お客様からご利用のカー<br>ド会社にお問い合わせください。 |
| G55        | お取り扱いでき<br>ません<br>係員にお知らせ<br>ください | G55:ご利用できま<br>せん<br>詳細は会員様より<br>カード裏面のカード<br>会社にお問い合わせ<br>ください                                                    | 1日の利用回数<br>又は利用金額が<br>オーバーしてい<br>る | 1日の利用回数または利用金<br>額がオーバーしています。<br>お客様にエラーの内容をお伝<br>えし、お客様からご利用の<br>カード会社にお問い合わせく<br>ださい。                                                             |
| G56        | お取り扱いでき<br>ません<br>係員にお知らせ<br>ください | G56:無効カードで<br>す<br>カードをお預かりの<br>うえ加盟店様より<br>カード会社にご連絡<br>願います                                                     | 無効カードが使<br>用され、カード<br>の取り込みが必<br>要 | 無効なカードが使用されました。<br>カードをお預かりのうえ、加<br>盟店様よりカード会社にご連<br>絡願います。                                                                                         |

| エラー<br>コード | エラーメッセージ                          | ガイダンスメッセージ                                                                | エラー内容                    | 対処方法                                                                                        |
|------------|-----------------------------------|---------------------------------------------------------------------------|--------------------------|---------------------------------------------------------------------------------------------|
| G60        | お取り扱いでき<br>ません<br>係員にお知らせ<br>ください | G60:事故カードで<br>す<br>カードをお預かりの<br>うえ加盟店様より<br>カード会社にご連絡<br>願います             | 事故カードを使<br>用した           | 事故カードが使用されまし<br>た。<br>カードをお預かりのうえ、加<br>盟店様よりカード会社にご連<br>絡願います。                              |
| G61        | お取り扱いでき<br>ません<br>係員にお知らせ<br>ください | G61:無効カードで<br>す<br>カードをお預かりの<br>うえ加盟店様より<br>カード会社にご連絡<br>願います             | 無効カードを使<br>用した           | 無効なカードが使用されました。<br>カードをお預かりのうえ、加<br>盟店様よりカード会社にご連<br>絡願います。                                 |
| G65        | お取り扱いでき<br>ません<br>係員にお知らせ<br>ください | G65:会員番号エ<br>ラー<br>やり直してください<br>繰り返し発生すると<br>きはヘルプデスクへ<br>お問い合わせくださ<br>い  | 会員番号/口座<br>番号が間違えて<br>いる | 会員番号/口座番号の入力が<br>正しくありません。<br>はじめからやり直してくださ<br>い。<br>繰り返し発生するときは、ヘ<br>ルプデスクへお問い合わせく<br>ださい。 |
| G67        | お取り扱いでき<br>ません<br>係員にお知らせ<br>ください | G67:商品コードエ<br>ラー<br>やり直してください<br>繰り返し発生すると<br>きはヘルプデスクへ<br>お問い合わせくださ<br>い | 商品コードが間<br>違えている         | 商品コードの入力が正しくあ<br>りません。<br>はじめからやり直してくださ<br>い。<br>繰り返し発生するときは、へ<br>ルプデスクへお問い合わせく<br>ださい。     |
| G68        | お取り扱いでき<br>ません<br>係員にお知らせ<br>ください | G68:金額エラー<br>やり直してください<br>繰り返し発生すると<br>きはヘルプデスクへ<br>お問い合わせくださ<br>い        | 金額が不正である                 | 金額の入力が正しくありません。<br>はじめからやり直してください。<br>繰り返し発生するときは、ヘ<br>ルプデスクへお問い合わせく<br>ださい。                |

| エラー<br>コード | エラーメッセージ                          | ガイダンスメッセージ                                                                 | エラー内容            | 対処方法                                                                                     |
|------------|-----------------------------------|----------------------------------------------------------------------------|------------------|------------------------------------------------------------------------------------------|
| G69        | お取り扱いでき<br>ません<br>係員にお知らせ<br>ください | G69:税・その他エ<br>ラー<br>やり直してください<br>繰り返し発生すると<br>きはヘルプデスクへ<br>お問い合わせくださ<br>い  | 税送料が不正で<br>ある    | 税・その他の入力が正しくあ<br>りません。<br>はじめからやり直してくださ<br>い。<br>繰り返し発生するときは、へ<br>ルプデスクへお問い合わせく<br>ださい。  |
| G70        | お取り扱いでき<br>ません<br>係員にお知らせ<br>ください | G70:ボーナス回数<br>エラー<br>やり直してください<br>繰り返し発生すると<br>きはヘルプデスクへ<br>お問い合わせくださ<br>い | ボーナス回数が<br>不正である | ボーナス回数の入力が正しく<br>ありません。<br>はじめからやり直してくださ<br>い。<br>繰り返し発生するときは、へ<br>ルプデスクへお問い合わせく<br>ださい。 |
| G71        | お取り扱いでき<br>ません<br>係員にお知らせ<br>ください | G71:ボーナス月エ<br>ラー<br>やり直してください<br>繰り返し発生すると<br>きはヘルプデスクへ<br>お問い合わせくださ<br>い  | ボーナス月不正<br>である   | ボーナス月の入力が正しくあ<br>りません。<br>はじめからやり直してくださ<br>い。<br>繰り返し発生するときは、へ<br>ルプデスクへお問い合わせく<br>ださい。  |
| G72        | お取り扱いでき<br>ません<br>係員にお知らせ<br>ください | G72:ボーナス金額<br>エラー<br>やり直してください<br>繰り返し発生すると<br>きはヘルプデスクへ<br>お問い合わせくださ<br>い | ボーナス金額不<br>正である  | ボーナス金額の入力が正しく<br>ありません。<br>はじめからやり直してくださ<br>い。<br>繰り返し発生するときは、へ<br>ルプデスクへお問い合わせく<br>ださい。 |
| G73        | お取り扱いでき<br>ません<br>係員にお知らせ<br>ください | G73:支払開始月エ<br>ラー<br>やり直してください<br>繰り返し発生すると<br>きはヘルプデスクへ<br>お問い合わせくださ<br>い  | 支払開始月不正<br>である   | 支払開始月の入力が正しくあ<br>りません。<br>はじめからやり直してくださ<br>い。<br>繰り返し発生するときは、へ<br>ルプデスクへお問い合わせく<br>ださい。  |

| エラー<br>コード | エラーメッセージ                          | ガイダンスメッセージ                                                                    | エラー内容         | 対処方法                                                                                   |
|------------|-----------------------------------|-------------------------------------------------------------------------------|---------------|----------------------------------------------------------------------------------------|
| G74        | お取り扱いでき<br>ません<br>係員にお知らせ<br>ください | G74:分割回数エ<br>ラー<br>やり直してください<br>繰り返し発生すると<br>きはヘルプデスクへ<br>お問い合わせくださ<br>い      | 分割回数不正で<br>ある | 分割回数の入力が正しくあり<br>ません。<br>はじめからやり直してくださ<br>い。<br>繰り返し発生するときは、へ<br>ルプデスクへお問い合わせく<br>ださい。 |
| G75        | お取り扱いでき<br>ません<br>係員にお知らせ<br>ください | G75:分割金額エ<br>ラー<br>やり直してください<br>繰り返し発生すると<br>きはヘルプデスクへ<br>お問い合わせくださ<br>い      | 分割金額不正で<br>ある | 分割払いの下限額が下回って<br>います。<br>はじめからやり直してくださ<br>い。<br>繰り返し発生するときは、へ<br>ルプデスクへお問い合わせく<br>ださい。 |
| G76        | お取り扱いでき<br>ません<br>係員にお知らせ<br>ください | G76:初回金額エ<br>ラー<br>やり直してください<br>繰り返し発生すると<br>きはヘルプデスクへ<br>お問い合わせくださ<br>い      | 初回金額不正である     | 初回金額の入力が正しくあり<br>ません。<br>はじめからやり直してくださ<br>い。<br>繰り返し発生するときは、へ<br>ルプデスクへお問い合わせく<br>ださい。 |
| G77        | お取り扱いでき<br>ません<br>係員にお知らせ<br>ください | G77:業務区分工<br>ラー<br>ヘルプデスクへお問<br>い合わせください                                      | 業務区分不正で<br>ある | 業務区分が正しくありませ<br>ん。<br>ヘルプデスクへお問い合わせ<br>ください。                                           |
| G78        | お取り扱いでき<br>ません<br>係員にお知らせ<br>ください | G78:支払方法工<br>ラー<br>ヘルプデスクへお問<br>い合わせください                                      | 支払区分不正で<br>ある | 支払方法の入力が正しくあり<br>ません。<br>ヘルプデスクへお問い合わせ<br>ください。                                        |
| G79        | お取り扱いでき<br>ません<br>係員にお知らせ<br>ください | G79:照会区分が間<br>違っています<br>やり直してください<br>繰り返し発生すると<br>きはヘルプデスクへ<br>お問い合わせくださ<br>い | 照会区分不正で<br>ある | 照会区分の入力が正しくあり<br>ません。<br>はじめからやり直してくださ<br>い。<br>繰り返し発生するときは、へ<br>ルプデスクへお問い合わせく<br>ださい。 |

| エラー<br>コード | エラーメッセージ                          | ガイダンスメッセージ                                                               | エラー内容                    | 対処方法                                                                                   |
|------------|-----------------------------------|--------------------------------------------------------------------------|--------------------------|----------------------------------------------------------------------------------------|
| G80        | お取り扱いでき<br>ません<br>係員にお知らせ<br>ください | G80:取消区分エ<br>ラー<br>やり直してください<br>繰り返し発生すると<br>きはヘルプデスクへ<br>お問い合わせくださ<br>い | 取消区分不正である                | 取消区分の入力が正しくあり<br>ません。<br>はじめからやり直してくださ<br>い。<br>繰り返し発生するときは、へ<br>ルプデスクへお問い合わせく<br>ださい。 |
| G81        | お取り扱いでき<br>ません<br>係員にお知らせ<br>ください | G81:取扱区分工<br>ラー<br>やり直してください<br>繰り返し発生すると<br>きはヘルプデスクへ<br>お問い合わせくださ<br>い | 取扱区分・取引<br>区分不正である       | 取扱区分の入力が正しくあり<br>ません。<br>はじめからやり直してくださ<br>い。<br>繰り返し発生するときは、へ<br>ルプデスクへお問い合わせく<br>ださい。 |
| G83        | お取り扱いでき<br>ません<br>係員にお知らせ<br>ください | G83:有効期限工<br>ラー<br>詳細は会員様より<br>カード裏面のカード<br>会社にお問い合わせ<br>ください            | 有効期限をすぎ<br>ている           | カードの有効期限が切れてい<br>ます。<br>お客様にエラーの内容をお伝<br>えし、お客様からご利用の<br>カード会社にお問い合わせく<br>ださい。         |
| G85        | お取り扱いでき<br>ません<br>係員にお知らせ<br>ください | G85:お取り扱いで<br>きません<br>加盟店様よりカード<br>会社にお問い合わせ<br>ください                     | 利用口座が使用<br>できない          | お取り扱いできないカードで<br>す。<br>加盟店様よりクレジットカー<br>ド会社にお問い合わせくださ<br>い。                            |
| G91        | お取り扱いでき<br>ません<br>係員にお知らせ<br>ください | G91:システムに障<br>害が発生しています<br>加盟店様よりカード<br>会社にお問い合わせ<br>ください                | システム障害中<br>である           | システムに障害が発生してい<br>ます。<br>加盟店様よりクレジットカー<br>ド会社にお問い合わせくださ<br>い。                           |
| G94        | お取り扱いでき<br>ません<br>係員にお知らせ<br>ください | G94:取消元の売上<br>がありません<br>加盟店様よりカード<br>会社にお問い合わせ<br>ください                   | 取消されたが、<br>取消元の売上が<br>ない | 取消元の売上がありません。<br>加盟店様よりクレジットカー<br>ド会社にお問い合わせくださ<br>い。                                  |

| エラー<br>コード | エラーメッセージ                          | ガイダンスメッセージ                                                               | エラー内容                                | 対処方法                                                                                             |
|------------|-----------------------------------|--------------------------------------------------------------------------|--------------------------------------|--------------------------------------------------------------------------------------------------|
| G95        | お取り扱いでき<br>ません<br>係員にお知らせ<br>ください | G95:カード会社で<br>の業務が終了してい<br>ます<br>ヘルプデスクへお問<br>い合わせください                   | サービス終了中<br>である                       | 接続されたクレジットカード<br>会社センターの当該業務が終<br>了しています。<br>ヘルプデスクへお問い合わせ<br>ください。                              |
| G96        | お取り扱いでき<br>ません<br>係員にお知らせ<br>ください | G96:ご利用できま<br>せん<br>詳細は会員様より<br>カード裏面のカード<br>会社にお問い合わせ<br>ください           | 事故カードデー<br>タにエラーがあ<br>る              | お取り扱いできないカードで<br>す。<br>お客様にエラーの内容をお伝<br>えし、お客様からご利用の<br>カード会社にお問い合わせく<br>ださい。                    |
| G97        | お取り扱いでき<br>ません<br>係員にお知らせ<br>ください | G97:お取り扱いで<br>きません<br>ヘルプデスクへお問<br>い合わせください                              | センターとの契<br>約がされていな<br>いカードを使用<br>された | お取り扱いできないカードで<br>す。<br>ヘルプデスクへお問い合わせ<br>ください。                                                    |
| G98        | お取り扱いでき<br>ません<br>係員にお知らせ<br>ください | G98:対象業務エ<br>ラー<br>やり直してください<br>繰り返し発生すると<br>きはヘルプデスクへ<br>お問い合わせくださ<br>い | センターとの契<br>約がされていな<br>いカードを使用<br>された | 接続されたクレジットカード<br>会社センターの対象業務では<br>ありません。<br>やり直してください。<br>繰り返し発生するときは、ヘ<br>ルプデスクへお問い合わせく<br>ださい。 |
| G99        | お取り扱いでき<br>ません<br>係員にお知らせ<br>ください | G99:ご利用できま<br>せん<br>お取り扱いできませ<br>ん<br>ヘルプデスクへお問<br>い合わせください              | センターとの契<br>約がされていな<br>い              | 契約していないセンターから<br>データを受信しました。<br>やり直してください。<br>繰り返し発生するときは、へ<br>ルプデスクへお問い合わせく<br>ださい。             |
| GXX        | お取り扱いでき<br>ません<br>係員にお知らせ<br>ください | GXX:ご利用できま<br>せん<br>お取り扱いできませ<br>ん<br>ヘルプデスクへお問<br>い合わせください              | 上記以外の<br>GXXエラーが<br>発生しました           | エラーが発生しました。<br>やり直してください。<br>繰り返し発生するときは、ヘ<br>ルプデスクへお問い合わせく<br>ださい。                              |

| エラー<br>コード | エラーメッセージ                          | ガイダンスメッセージ                                                                                  | エラー内容                         | 対処方法                                                                                                    |
|------------|-----------------------------------|---------------------------------------------------------------------------------------------|-------------------------------|----------------------------------------------------------------------------------------------------|
| SXX        | お取り扱いでき<br>ません<br>係員にお知らせ<br>ください | SXX:エラーが発生し<br>ました<br>繰り返し発生すると<br>きはヘルプデスクへ<br>お問い合わせくださ<br>い                              | SXXエラーが<br>発生しました             | 何らかの理由により処理でき<br>ません。<br>やり直してください。<br>繰り返し発生するときは、へ<br>ルプデスクへお問い合わせく<br>ださい。                           |
| XXX        | お取り扱いでき<br>ません<br>係員にお知らせ<br>ください | XXX:エラーが発生し<br>ました<br>繰り返し発生すると<br>きはヘルプデスクへ<br>お問い合わせくださ<br>い                              | エラーが発生し<br>ました                | 何らかの理由により処理でき<br>ません。<br>繰り返し発生するときは、へ<br>ルプデスクへお問い合わせく<br>ださい。                                         |
| _          | お取り扱いでき<br>ません<br>係員にお知らせ<br>ください | 取引が拒否されまし<br>た                                                                              | 通信エラー発生<br>後、カードから<br>拒否されました | 通信環境を確認のうえ、やり<br>直してください。<br>繰り返し発生するときは、ヘ<br>ルプデスクへお問い合わせく<br>ださい。                                     |
|            | お取り扱いでき<br>ません<br>係員にお知らせ<br>ください | 通信エラー (AC)<br>もう一度やり直して<br>ください<br>再発する場合はヘル<br>プデスクにお問い合<br>わせください<br>TEL:0120-044-<br>877 | 通信エラーが発<br>生しました              | 通信環境を確認のうえ、やり<br>直してください。<br>繰り返し発生するときは、ヘ<br>ルプデスクへお問い合わせく<br>ださい。                                     |
|            | お取り扱いでき<br>ません<br>係員にお知らせ<br>ください | 自動取消失敗<br>ヘルプデスクに連絡<br>してください<br>TEL:0120-044-<br>877                                       | 通信エラーが発<br>生しました              | 通信環境を確認してください。<br>ヘルプデスクに連絡し、自動<br>取消失敗と印字/表示された<br>旨をお伝えください。                                          |
|            | お取り扱いでき<br>ません<br>係員にお知らせ<br>ください | 取引が拒否されまし<br>た<br>お取り扱いできない<br>カードです<br>別の方法でお試しく<br>ださい                                    | カードから拒否<br>されました              | お取り扱いできないカードで<br>す。<br>お客様にエラーの内容をお伝<br>えし、別の方法でお試しして<br>いただくか、お客様にご利用<br>のカード会社へお問い合わせ<br>していただいてください。 |

# 困ったときには

本機をご使用中に、「おや?おかしいな?」と思ったら、以下の対処方法をお試しください。 それでも現象が変わらない場合は、購入先にお問い合わせください。

| 現象                 | 対策                                                                                  |
|--------------------|-------------------------------------------------------------------------------------|
| 売上処理中などに<br>電源が切れた | 充電してください。<br>(充電の方法→取扱説明書<準備編>「充電のしかた」)                                             |
|                    | ディスプレイに [再印字] が表示された場合、[再印字] をタッチし、<br>伝票を印字してください。<br>● [再印字] は連打せず、一度だけタッチしてください。 |
| 印字途中で紙切れ<br>が発生した  | 印字途中で紙切れが発生した場合は、外付けプリンターに用紙をセット<br>した後に本機のディスプレイで [再印字] をタッチして再印字してくだ<br>さい。       |

# お問い合わせ先

お間違えのないよう、番号をお確かめのうえ、ダイヤルしてください。

#### ■端末障害、操作方法等のお問い合わせ

〇GMO-FGヘルプデスク(運用:GMOフィナンシャルゲート株式会社)
 電話番号(フリーダイヤル) 0120-044-877
 ※365日24時間受付

# パナソニック コネクト株式会社

〒540-8553 大阪府大阪市中央区城見2丁目2番33号

© Panasonic Connect Co., Ltd. 2024-2025

DHQP1129ZB/J1 F1224-1025